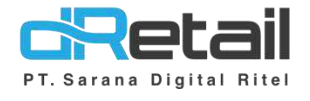

## Perbaikan Bug (Android version 3.4.0)

- Guide Book

## PT Sarana Digital Ritel

**Prepared By** Hana Hanifah Dinda Izmya Nurpadillah

PT. Sarana Digital Ritel 11 Februari 2022

Update Version 3.4.0

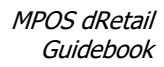

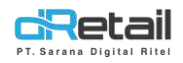

| Tanggal             | Version<br>Document  | Version<br>APK | Description                                                                                                    | Author                     |
|---------------------|----------------------|----------------|----------------------------------------------------------------------------------------------------|----------------------------|
| 22 Februari<br>2022 | Perbaikan<br>3.4.0   | 3.4.0          | <ul> <li>Perbaikan filter tanggal di<br/>Riwayat Transaksi, Riwayat<br/>Tertunda, dan Riwayat Retur.</li> <li>Perbaikan Promo Otomatis 3<br/>(Beli A Gratis B)</li> <li>Penambahan detil metode<br/>pembayaran di DIP Connect</li> <li>Penambahan tombol VOID di<br/>semua transaksi yang belum<br/>seluruhnya VOID</li> <li>Perbaikan Print Label</li> <li>Penambahan Jenis<br/>Pemesanan di Settlement<br/>Ritel</li> <li>Perbaikan form Alamat<br/>Pelanggan di Ritel</li> </ul>                                                                                                    | Dinda Izmya<br>Nurpadillah |
| 03 Maret<br>2022    | Perbaikan<br>3.4.0.1 | 3.4.0          | <ul> <li>Perbaikan pending bisa<br/>dibayar dengan multi<br/>payment.</li> <li>Perbaikan resi transaksi<br/>normal.</li> <li>Perbaikan pelunasan pending<br/>dari transaksi multi payment.</li> <li>Perbaikan cetak settlement<br/>ulang.</li> <li>Perbaikan data tax service<br/>per item jika transaksi dari<br/>meja dan dikenakan diskon.</li> <li>Perbaikan data service dan<br/>diskon per item jika<br/>dilakukan void.</li> <li>Perbaikan laman OTP tidak<br/>tampil di tablet yang baru<br/>didaftarkan.</li> <li>(Cashier Waiter) Cetak<br/>alamat pada print order dan</li> </ul> | Dinda Izmya<br>Nurpadillah |

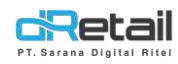

|                  |                      |       | <ul> <li>print kitchen Reservasi Take</li> <li>Away / Reservasi Delivery.</li> <li>(Cashier Waiter) Order</li> <li>PAKET dengan setting printer</li> <li>order untuk dua atau lebih</li> <li>kitchen.</li> <li>(Cashier Waiter) Gagal</li> <li>mencetak kitchen order ke</li> <li>printer utama saat printer</li> </ul>                                                                                                    |
|------------------|----------------------|-------|----------------------------------------------------------------------------------------------------|
| 03 Maret<br>2022 | Perbaikan<br>3.4.0.2 | 3.4.0 | Forcestop Grab Connect Ketika<br>data campaigns:null                                                                                                    |
| 03 Maret<br>2022 | Perbaikan<br>3.4.0.3 | 3.4.0 | <ul> <li>SINGLE CASHIER</li> <li>BtnPrintQr tidak bisa diklik</li> <li>Sequence tidak increment<br/>saat create QR flow baru</li> <li>CASHIER WAITER</li> <li>Resi diperbaiki di bagian<br/>sudah bayar dan sisa bayar</li> <li>Sosial media sudah diceklist<br/>namun tidak muncul diresi</li> <li>Mobile waiter print resi yg<br/>keluar kasir, lalu di kasir print<br/>resi yang keluar nama waiter</li> <li>Cetak resi dan bill tidak boleh<br/>close otomatis. dulu pernah<br/>otomatis namun queen<br/>menolak</li> <li>Kitchen order dan order<br/>cekker tidak ada alamat<br/>kirimnya</li> <li>Total jumlah yang harus<br/>dibayarkan dibold. seperti<br/>yang quen sebelumnya</li> <li>Orderan reservasi dine in,<br/>pada saat print ke kitchen<br/>status yg ordernya sukses<br/>waiter. Namun pda saat aksi<br/>dimasukkan ke meja nama<br/>yang order menjadi kasir</li> </ul> |

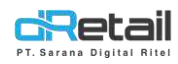

|                  |                      |       | <ul> <li>Void item di meja, sukses.<br/>lalu klik rincian ordern<br/>setelah void datanya menjadi<br/>kosong</li> <li>Meja 6 sebelumnya atas<br/>nama wildan, lalu lunas.<br/>Setelah itu pindah meja dari<br/>meja 8 atas namanya kosong<br/>pindah ke meja 6. dan meja 6<br/>ke isi namanya yang<br/>sebelumnya terisi</li> <li>Note di resi queen ingin<br/>hilang</li> <li>Tidak bisa batalkan meja</li> <li>Input member di waiter<br/>forcestop</li> </ul>                                                                                                    |  |
|------------------|----------------------|-------|----------------------------------------------------------------------------------------------------|--|
| 15 Maret<br>2022 | Perbaikan<br>3.4.0.4 | 3.4.0 | <ul> <li>Perbaikan khusus Single</li> <li>Cashier: <ul> <li>Perbaikan pembayaran QRIS dari Saved Order</li> <li>Perbaikan pembayaran QRIS dari Reservasi</li> <li>Perbaikan pembayaran QRIS dari Digital Menu / PWA</li> <li>Perbaikan Approve Order dari Notifikasi PWA.</li> <li>Sebelumnya terjadi forcestop dan pesanan tidak masuk meja meski sudah diapprove.</li> <li>Perbaikan PWA untuk metode pembayaran Gopay.</li> <li>Pilih MOP Gopay tapi yang terkirim ke tablet metode pembayarannya Shopeepay</li> <li>Perbaikan forcestop saat klik refnumber di riwayat Pending</li> <li>Perbaikan customer name di meja</li> </ul> </li> </ul> |  |

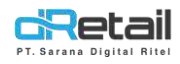

|  | <br>Ponambahan Piwayat OPIS di |
|--|--------------------------------|
|  |                                |
|  | Ritel                          |
|  | Perhaikan khusus Cashier       |
|  |                                |
|  | waiter                         |
|  | - Perbaikan forcestop ketika   |
|  | ganti metode pembayaran        |
|  | QRIS                           |
|  | - Perbaikan Move Table dari    |
|  | Waiter. Waiter sudah sukses    |
|  | approve move table, namun      |
|  | di PWA masih di halaman        |
|  | move table, tidak dapat        |
|  | respon dari kasir maupun       |
|  | waiter ke PWA                  |
|  | - Perbaikan item dirincian     |
|  | order meja yang menghilang     |
|  | setelah melakukan aksi         |
|  | batalkan item                  |
|  | - Perbaikan ukuran font        |
|  | nominal TOTAL BAYAR            |
|  | - Penambahan opsi size         |
|  | tampilan menu favorite         |
|  | (Default / Height)             |
|  | - Perbaikan update available   |
|  | stok di waiter                 |
|  | - Perbaikan pembayaran QRIS    |
|  | menggunakan Saved Order        |
|  |                                |

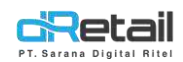

## Daftar Isi

| DESI | KRIPSI                                                                             | 7  |
|------|------------------------------------------------------------------------------------|----|
| 1.   | Perbaikan Filter Tanggal di Riwayat Transaksi, Riwayat Tertunda, dan Riwayat Retur | 8  |
| 2.   | Perbaikan Promo Otomatis 3 (Beli A Gratis B)                                       | 12 |
| 3.   | Penambahan Detail Metode Pembayaran di DIP Connect                                 | 19 |
| 4.   | Penambahan Tombol VOID di Semua Transaksi                                          | 20 |
| 5.   | Perbaikan Print Label                                                              | 23 |
| 6.   | Penambahan Jenis Pemesanan di Settlement Retail                                    | 24 |
| 7.   | Perbaikan Form Alamat Pelanggan di Retail                                          | 25 |
| 8.   | Perbaikan Pending Bisa Dibayar dengan Multi Payment                                | 26 |
| 9.   | Perbaikan Resi Transaksi Normal                                                    | 44 |
| 10.  | Perbaikan Pelunasan Pending dari Transaksi Multi Payment                           | 45 |
| 11.  | Perbaikan Cetak Settlement Ulang                                                   | 48 |
| 12.  | Perbaikan Data Tax Service per Item Jika Transaksi dari Meja dan dikenakan Diskon  | 50 |
| 13.  | Perbaikan Data Service dan Diskon Per Item Jika dilakukan Void                     | 60 |

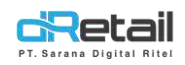

### DESKRIPSI

Buku ini menjelaskan tentang perbaikan bug 3.4.0 sampai dengan 3.4.0.4.

# PT Sarana Digital Ritel

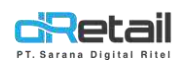

## 1. Perbaikan Filter Tanggal di Riwayat Transaksi, Riwayat Tertunda, dan Riwayat Retur

Pada versi sebelumnya user tidak dapat melihat **Riwayat Transaksi, Riwayat Pending, dan Riwayat Retur** untuk satu tahun sebelumnya.

#### Riwayat Transaksi

Pada Riwayat transaksi, user bisa melihat data 1 tahun sebelum dan 1 tahun yang akan datang. Langkahnya sebagai berikut:

| Fransaksi        | 16 Feb 2022 - 23 Feb 2022 (Ш) Pencarian |             |             |                      |         |        |             |  |
|------------------|-----------------------------------------|-------------|-------------|----------------------|---------|--------|-------------|--|
| Tertunde<br>QKUS | Tanggal Order                           | Reff Number | Total Harga | Metode<br>Pembayaran | Tipe    | Status | Sinkronisas |  |
|                  | 21-02-2022 -<br>14:40                   | 00145000    | 2           | Ovo                  | Dine in | Lunas  | ×           |  |
|                  | 21-02-2022 -<br>11:04                   | 001450-1    | 2           | Ove                  | Dine In | Lunas  | 1           |  |
|                  | 17-02-2022 -<br>19:15                   | 001450-1    | 2           | QRIS<br>ShopecPay    | Dine In | Lunas  |             |  |
|                  | 17-02-2022 -<br>18:57                   | 00145002    | 2           | QRIS<br>ShopeePay    | Dine in | Lunus  | 1           |  |
|                  | 17-02-2022 -                            | 00145001    | 2           | QRIS<br>Shopee Pay   | Diné In | Lunas  | 1           |  |

#### Klik kolom Kalender untuk memilih tanggal.

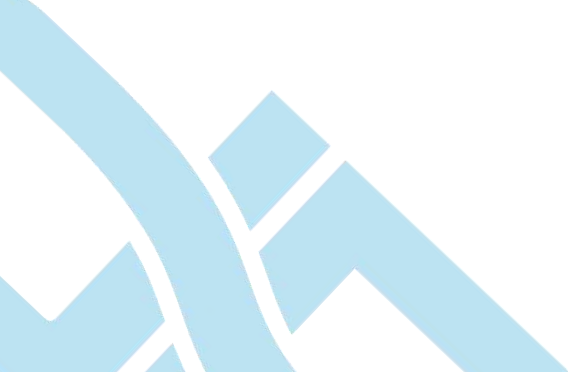

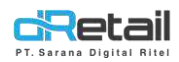

| Akan tampil pop up Kalender,     | silakan pilih tanggal yang diinginkan. |
|----------------------------------|----------------------------------------|
| , and in campin pop up manenaer, |                                        |

| Riwayat | Trans      | aksi      |        |       |          |      |       |        |              |
|---------|------------|-----------|--------|-------|----------|------|-------|--------|--------------|
|         | Pilih      |           | -      |       |          |      | ×     |        |              |
|         |            |           |        |       |          |      | - 22- |        |              |
|         | Februari 2 | 2022      |        |       |          |      |       | tatus. | Sinkronisasi |
|         |            |           | 1      | 2     | Э        | 4    | S     |        |              |
|         | 6          | 7         | в      | 9     | 10       | 11   | 12    | urun   |              |
|         | 13         | 14        | 15     | (10   | 11       | 24   | 14    | unas   |              |
|         | - 19       | 34        | 24     | 21    | 24       | 25   | 26    |        |              |
|         | 27         | 28        |        |       |          |      |       | MINE   |              |
|         |            |           |        | PILIH |          |      |       | unar   |              |
|         | -          | 96.<br>96 |        |       | - 1100 C | 10   |       |        |              |
|         | 17-02-0    | 0022 - 00 | 145002 | 2     | (2RIS    | Dave |       | Linten |              |

#### Riwayat Tertunda

Pada Riwayat tertunda, user bisa memilih ingin melihat data sesuai periode yang disediakan yaitu 1 hari, 1 minggu, 1 bulan, dan satu tahun. Langkahnya sebagai berikut:

| insaksi      | 16 Feb 2022 - 23 Feb 2 | 022 🗒 Pe    | ncatian     |                | 0          |
|--------------|------------------------|-------------|-------------|----------------|------------|
| rtunda<br>US | Tanggal Order          | Raff Number | Total Harga | Nama Pelanggan | Order Tipe |
|              | 22-02-2022 - 09:24     | 00145002    | 2           | Yudi Kurnawani | Dine In    |
|              | 22-02-2022 - 09:10     | 00145003    | 2           | Yudi Kumawani  | Dine In    |
|              | 22-02-2022 - 09:14     | 00145004    | 2.000       | Yudi Kumawani  | Dine In    |
|              |                        |             |             |                |            |
|              |                        |             |             |                |            |
|              |                        |             |             |                |            |

Klik kolom Kalender untuk memilih periode.

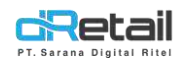

Maka akan tampil pop up Pilih Periode. Silakan pilih periode yang diinginkan.

| Transaksi                                                   | 16 Feb 2022 - 23 Feb 2022                                               |                   | Q                 |
|-------------------------------------------------------------|-------------------------------------------------------------------------|-------------------|-------------------|
| fertunda                                                    | Pilih Periode rga                                                       | Nama Pelanggan    | Order Tipe        |
| ints                                                        | 1D 1W 1M IY ALL                                                         | Yudi Kumawam      | Dine In           |
|                                                             | Pith Periode                                                            | Yudi Kumawani     | Dine tri          |
|                                                             |                                                                         | Wild Division     | Philip Laboratory |
|                                                             |                                                                         | Audi Kumawani     | Unein             |
| - Riwayat Retu                                              | rana Dig                                                                |                   |                   |
| - <b>Riwayat Retu</b><br>Pada Riwayat re<br>Langkahnya seba | <b>Jr</b><br>tur, user bisa melihat data 1 tahun sebelu<br>gai berikut: | um dan 1 tahun ya | ang akan da       |

|                  |                           | 1                              |                   |
|------------------|---------------------------|--------------------------------|-------------------|
| reinsalter       | 16 Feb 2022 - 23 Feb 2022 | Pencatian                      | Q                 |
| ertunca<br>letur | Tanggal Order             | Reff Number                    | Metode Pembayaran |
| ROS              |                           | Data Transaksi tidak ditemukan |                   |
|                  |                           |                                |                   |
|                  |                           |                                |                   |
|                  |                           |                                |                   |
|                  |                           |                                |                   |
|                  |                           |                                |                   |
|                  |                           |                                |                   |

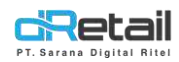

#### Akan tampil pop up **Kalender**, silakan pilih tanggal yang diinginkan.

| Pilih    |    |    |       |    |    | ×   |                 |
|----------|----|----|-------|----|----|-----|-----------------|
| <i>a</i> | z  | л  | 9     | 10 | 11 | 12  | tode Pambayaran |
| 13       | 14 | 15 | 16    | Ω. | 31 | -40 |                 |
| 201      | 25 | 22 | 25    | 24 | 25 | 26  |                 |
| 27       | 28 |    |       |    |    |     |                 |
| Maret 20 | 22 |    |       |    |    |     |                 |
|          |    | 1  | 2     | Е  | 4  | 5   |                 |
|          |    |    | PILIE |    |    |     |                 |
|          |    |    |       |    |    |     |                 |

## PT Sarana Digital Ritel

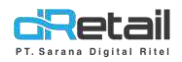

## 2. Perbaikan Promo Otomatis 3 (Beli A Gratis B)

. Langkahnya sebagai berikut:

- 1. Backoffice
  - Masuk pada website backoffice kemudian pilih **Promo**, lalu klik tombol **Setting** pada **Autimatic Promo**.

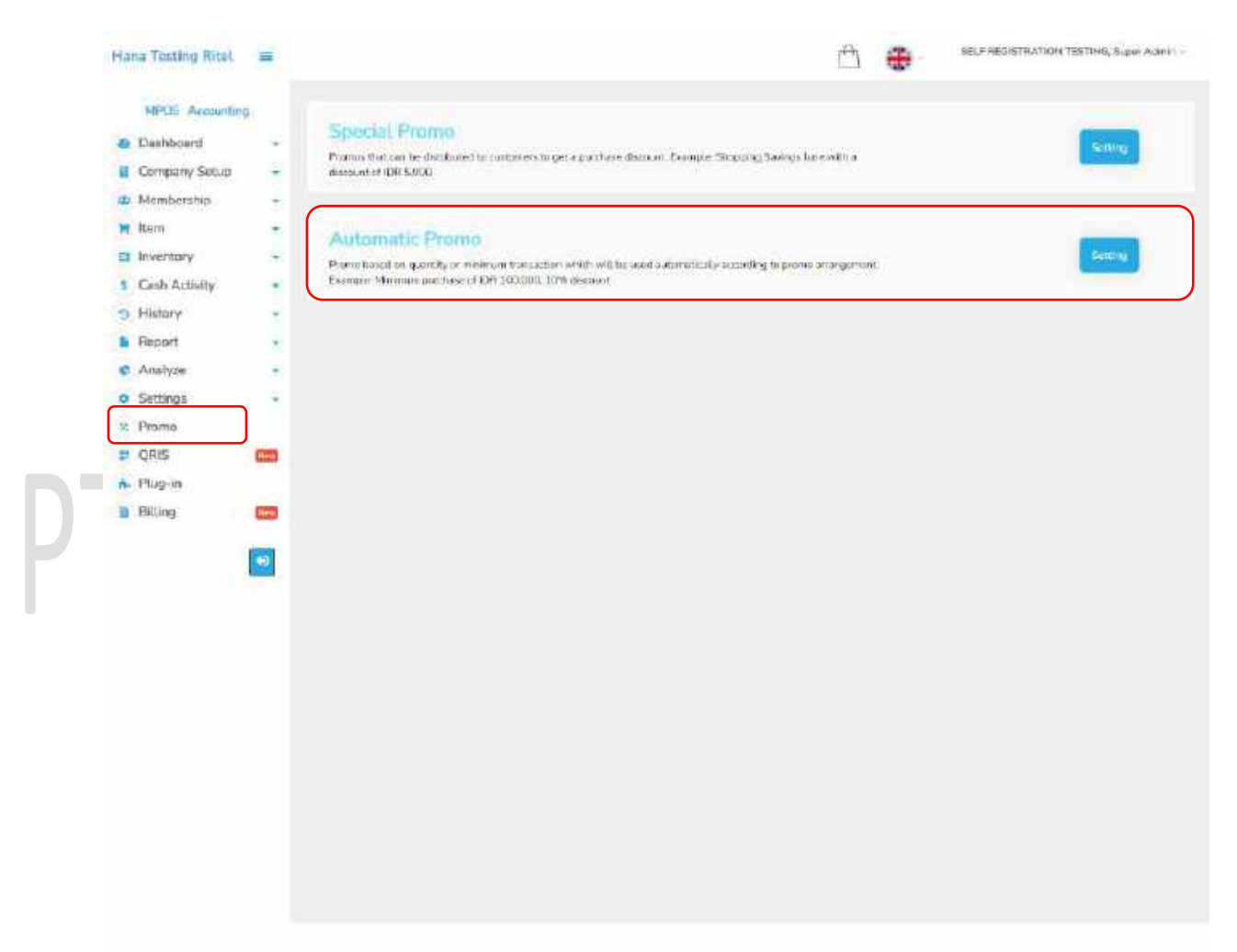

Untuk membuat promo baru, klik tanda (+) di pojok kanan bawah.

| en Toeting Rick () () () () () () () () () () () () ()                                                                                                    | PT. Sarana Digital R | <b>Bil</b><br>Bitel |              |                    |                       |                               |                                              |           | MPOS<br>GL           | 5 dReta<br>iideboo |
|----------------------------------------------------------------------------------------------------|----------------------|---------------------|--------------|--------------------|-----------------------|-------------------------------|----------------------------------------------|-----------|----------------------|--------------------|
| Windsex       •         A Carbony Sacca       •         A Carbony Sacca       •         A Carbony Carbon       •         A Carbony Carbon       •         A Carbony Carbon       •         A Carbony Carbon       •         A Carbony Carbon       •         A Carbony Carbon       •         A Carbony Carbon       •         A Carbony Carbon       •         A Carbony Carbon       •         A Carbony Carbon       •         A Carbony Carbon       •         A Carbon       •         A Carbon       •         A Carbon       •         A Carbon       •         A Carbon       •         A Carbon       •         A Carbon       •         A Carbony Carbon       •         A Carbon       •         A Carbon       •         A Carbon       •         A Carbon       •         A Carbon       •         A Carbon       •         A Carbon       •         A Carbon       •         A Carbon       •         A Carbon       •      <                                                                                                    | lana Tosting Ritel.  | =                   |              |                    |                       |                               | ₫ 💮 *                                        | LFAEGISTR | ATION TESTING, S     | luper Admin -      |
| Automatic Promo Automatic Promo Butto Provide Provide Rum Automatic Promo Automatic Promo Butto Provide Rum Automatic Promo Butto Provide Rum Automatic Provide Rum Automatic Provide Rum Automat                                                                                                    | MPDS Account         | ing                 |              |                    |                       |                               |                                              |           |                      |                    |
| Company Secure   Company Secure   I kurdi   Cack Addidiy   Cack Addidiy   Rapari   Cack Addidiy   Rapari   Cack Addidiy   Cack Addidiy <td>Dashboard</td> <td>-</td> <td>Autor</td> <td>makic Deamo</td> <td></td> <td></td> <td></td> <td></td> <td></td> <td></td>                                                                                                    | Dashboard            | -                   | Autor        | makic Deamo        |                       |                               |                                              |           |                      |                    |
| Membership I Handership I Handership I Ha | Company Setup        |                     | 1 Matur      | made Fromo         |                       |                               |                                              |           |                      |                    |
| <pre>s Numi</pre>                                                                                                    | Membership           | *                   |              |                    |                       |                               |                                              |           |                      |                    |
| Interctury       •         Cach Atsiving       •         History       •         Rapart       •         Analyze       •         Schlage       •         Rapart       •         Ores       •         Schlage       •         Rapart       •         Ores       •         Schlage       •         Rapart       •         Ores       •         Schlage       •         Rapart       •         Ores       •         Schlage       •         Promo       •         Ores       •         Ruparte       •         Ruparte       •         Ruparte       •         Promo       •         Ores       •         Promo       •         Ores       •         Promo       •         Ores       •         Blugae       •         Blugae       •         Blugae       •         Blugae       •         Blugae       •         Blugae       •                                                                                                    | Itura                | -                   |              |                    |                       | Search                        |                                              |           |                      |                    |
| Cech Auddidy       Image: Second Concord       Applies Date: Image: Applies Date: Image: Applies Date: Imag                                               | Inventory            | +                   | ä            | 1                  | a the be              |                               | 1000                                         |           | States 1             | caral.             |
| Hetory         •         •         •         •         •         •         •         •         •         •         •         •         •         •         •         •         •         •         •         •         •         •         •         •         •         •         •         •         •         •         •         •         •         •         •         •         •         •         •         •         •         •         •         •         •         •         •         •         •         •         •         •         •         •         •         •         •         •         •         •         •         •         •         •         •         •         •         •         •         •         •         •         •         •         •         •         •         •         •         •         •         •         •         •         •         •         •         •         •         •         •         •         •         •         •         •         •         •         •         •         •         •         •         •         •         • <td>Cash Antivity</td> <td></td> <td>4</td> <td>Promo Name</td> <td>Amount of Diccount</td> <td>Applees Octo</td> <td>Appear.com</td> <td></td> <td>Applius Tima</td> <td>States -</td>                                                                                                    | Cash Antivity        |                     | 4            | Promo Name         | Amount of Diccount    | Applees Octo                  | Appear.com                                   |           | Applius Tima         | States -           |
| Report       •         Analyze       •         Schings       •         Poron       •         ORS       •         Hundred       •         Billings       •         Billings       • <tr< td=""><td>History</td><td></td><td>0</td><td>Buttinei</td><td>7.00 %</td><td>06 Der 2021 - 11 Jahr<br/>3033</td><td>Gorin Seless Roba, Romis Lamit, St<br/>Mingga</td><td>bin I</td><td>900 AM - 0.90<br/>202</td><td>444</td></tr<>                                                                                                    | History              |                     | 0            | Buttinei           | 7.00 %                | 06 Der 2021 - 11 Jahr<br>3033 | Gorin Seless Roba, Romis Lamit, St<br>Mingga | bin I     | 900 AM - 0.90<br>202 | 444                |
| Analyze   Settings   Porro   QRS   Pug-in   Bitting                                                                                                    | Report               | *                   | -            |                    | Denus Top Paints Blue | 33 Feb 103 0 + 31 Aug         | Secre Science Rahle, Karris, Jonat, St       | biu i     | 00.6 - MA 025        | 1010               |
| Settings     Porro     QRS     Plag-in     Billing     Image: Comparison of the set of the set o                                                                                                    | Anabyze              |                     | 10           | (1946)             | E                     | 2022                          | No.equu                                      |           | PH                   | 7141               |
| Porre     ORIS     Plug-in     Billing                                                                                                    | Settings             |                     | m            | CONTRACTOR OF      |                       | 23 Feb 2022 - 83 Feb          |                                              |           | DBB MASC             | Sar                |
| QRS       Image: Comparison of the second of the second of t                                      | Promo                |                     |              |                    |                       | 2212                          |                                              |           | 244                  |                    |
| Pig-in<br>Biling III                                                                                                    | QRIS                 | 1000                | (involution) | out of the drives. |                       |                               |                                              |           |                      | 14                 |
|                                                                                                    | Plug-in              |                     |              |                    |                       |                               |                                              |           |                      |                    |
|                                                                                                    | Billing              | -                   |              |                    |                       |                               |                                              |           |                      |                    |
|                                                                                                    |                      | _                   |              |                    |                       |                               |                                              |           |                      |                    |
|                                                                                                    |                      | <b>43</b>           |              |                    |                       |                               |                                              |           |                      |                    |
|                                                                                                    |                      |                     |              |                    |                       |                               |                                              |           |                      |                    |
|                                                                                                    |                      |                     |              |                    |                       |                               |                                              |           |                      |                    |
|                                                                                                    |                      |                     |              |                    |                       |                               |                                              |           |                      |                    |
|                                                                                                    |                      |                     |              |                    |                       |                               |                                              |           |                      |                    |
|                                                                                                    |                      |                     |              |                    |                       |                               |                                              |           |                      |                    |
|                                                                                                    |                      |                     |              |                    |                       |                               |                                              |           |                      |                    |
|                                                                                                    |                      |                     |              |                    |                       |                               |                                              |           |                      |                    |
|                                                                                                    |                      |                     |              |                    |                       |                               |                                              |           |                      |                    |
|                                                                                                    |                      |                     |              |                    |                       |                               |                                              |           |                      |                    |
|                                                                                                    |                      |                     |              |                    |                       |                               |                                              |           |                      |                    |
|                                                                                                    |                      |                     |              |                    |                       |                               |                                              |           |                      |                    |
|                                                                                                    |                      |                     |              |                    |                       |                               |                                              |           |                      |                    |
|                                                                                                    |                      |                     |              |                    |                       |                               |                                              |           |                      |                    |

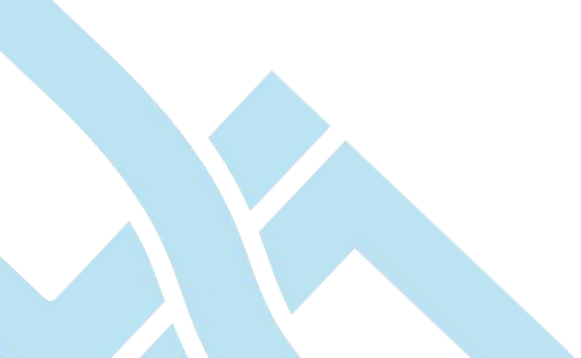

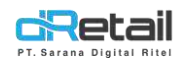

- Maka akan tampil halaman form **Edit Special Promo.** Pilih promo **Beli A gratis B,** lalu isi form tersebut.

| MP05 Accounting             |                                           |                                                                                                    | 1000 TADA      |                 |          |
|-----------------------------|-------------------------------------------|----------------------------------------------------------------------------------------------------|----------------|-----------------|----------|
| Dachboard -                 |                                           |                                                                                                    |                |                 |          |
| Company Setup               | < Edit Special Promo                      |                                                                                                    |                |                 |          |
| > Company Profile           | Discourts for products with a minimum obj | W Discount with minimum transaction *                                                                                                    | iir -          | Ball A gratts i | Ð        |
| > Promo Shaplay             |                                           |                                                                                                    |                |                 |          |
| ) Branch                    |                                           |                                                                                                    |                |                 |          |
| > Statt                     | Promo Terros                              |                                                                                                    |                |                 | ~        |
| . Group of Discourt         | Thump Tipme                               |                                                                                                    |                |                 |          |
| 3 Warehouse                 | Honora -                                  |                                                                                                    |                |                 |          |
| <ul> <li>Vehicle</li> </ul> |                                           |                                                                                                    |                |                 |          |
| ith Membership              | Select Product                            | Aptriuchiae                                                                                                    | Method         |                 |          |
| > Harry                     |                                           |                                                                                                    | (Terr)         | ~ 🖸             | B        |
| Binvertery                  | COD In College                            | Context Matrixe                                                                                                    |                |                 |          |
| Cash Artivity               |                                           |                                                                                                    |                |                 | _        |
| n kiletore +                |                                           |                                                                                                    | 1000000001     |                 |          |
| B Benort                    | Contract Contract Contract                | Sector Vision                                                                                                    | ALTELS IN      | -               |          |
| Analyze -                   | · · · · · · · · · · · · · · · · · · ·     |                                                                                                    |                | の石              |          |
| Settings                    |                                           |                                                                                                    |                |                 | <u> </u> |
| * Prama                     | Prim Pristanci                            | Automation.                                                                                                    | Mattada        |                 |          |
| T CRIS                      |                                           |                                                                                                    | 10             | ÷ 🖸             |          |
| A Pluo-in                   |                                           |                                                                                                    |                |                 | JL       |
| a Billing ma                | Table 1                                   |                                                                                                    | 1 Section 2010 |                 |          |
|                             | Pressor Pressore                          | Second Second Seco | PA INCLUS      | 12.2            |          |
|                             | fragment of                               | our status case                                                                                                    |                | -               |          |
|                             | Attui (Dumo) 1                            | an linian When                                                                                                    | 1              |                 |          |
|                             |                                           |                                                                                                    |                |                 |          |
|                             | Promo Time                                |                                                                                                    |                |                 | ~        |
|                             | Promo Locations                           |                                                                                                    |                |                 | *        |
|                             |                                           |                                                                                                    |                |                 |          |

#### Keterangan:

- A. Masukan nama promo pada kolom Promo Name.
- B. Pilih produk yang akan diberikan promo pada kolom Select Product. Masukkan jumlah syarat pembelian item untuk mendapatkan promo pada kolom As much as. Ada dua jenis Method yaitu Atau dan Dan. Method Atau digunakan untuk aturan jika customer membeli produk A ATAU Produk B maka akan mendapatkan gratis Produk C. Method Dan digunakan untuk aturan jika customer membeli produk A DAN Produk B maka akan mendapatkan gratis Produk C. Setelah memasukkan aturan promo makan tekan tombol (+) untuk menambahkan promo.
- C. Hasil dari aturan promo yang telah dibuat akan tampil pada tabel.
- **D.** Pilih produk yang akan menjadi produk gratis pada kolom **Free Product.** Masukkan jumlah gratis produk pada kolom **As much as**. Ada dua jenis **Method** yaitu **Or** dan **And. Method Or**

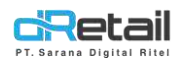

digunakan untuk aturan jika customer **bisa memilih gratis produk A ATAU Produk B. Method And** digunakan untuk aturan jika customer **akan mendapatkan gratis produk A DAN Produk B.** Setelah memasukkan aturan promo makan tekan tombol (+) untuk menambahkan promo.

- E. Hasil dari aturan promo yang telah dibuat akan tampil pada tabel.
- Atur waktu promo pada **Promo Time.** Pilih tanggal mulai promo pada kolom **Start Date**, dan tanggal akhir promo pada kolom **End Date**. Lalu pilih hari berlaku nya pada **Date Applies.** Selanjutnya pilih jam promo untuk satu hari kerja pada kolom **Start Time**.

| Hana Testing Ritel                  | =  |                                                                                                    | ť                                      | Э 😛 велянски          | RATION TESTING, Super Admir                                                                                                    |
|-------------------------------------|----|----------------------------------------------------------------------------------------------------|----------------------------------------|-----------------------|----------------------------------------------------------------------------------------------------|
| MPDS Accounts                       | mp |                                                                                                    |                                        |                       |                                                                                                    |
| Dashboard                           |    |                                                                                                    |                                        |                       |                                                                                                    |
| Company Setup                       |    | < Edit Special Promo                                                                                                    |                                        |                       |                                                                                                    |
| <ul> <li>Company Profile</li> </ul> |    | Discourts for products with a minimum qby                                                                                                    | /W Discount with minimum transaction W | SHU A                 | gutti B                                                                                                    |
| > Promo Display                     |    |                                                                                                    |                                        |                       | Contract Contract of Contract of Contract |
| > Eranah                            |    |                                                                                                    |                                        |                       |                                                                                                    |
| > Staff                             |    | Promo Terms                                                                                                    |                                        |                       | ~                                                                                                    |
| > Graup of Discour                  | 10 |                                                                                                    |                                        |                       |                                                                                                    |
| > Watehouse                         |    | Promo Time                                                                                                    |                                        |                       | ~                                                                                                    |
| > Vehicle                           |    | Charl Call                                                                                                    |                                        |                       | 277                                                                                                    |
| . March and the                     |    | Service and Service                                                                                                    |                                        |                       |                                                                                                    |
| 2 Membership                        | -  | minera di minera                                                                                                    | · · · · · · · · · · · · · · · · · · ·  |                       |                                                                                                    |
| - Autom                             |    | Dass Applies                                                                                                    |                                        | and the second second |                                                                                                    |
| Coch Activity                       |    | Monday Toesday                                                                                                    | Wetnesdev Thursday                     | Fildsay Saturday      |                                                                                                    |
| Listana                             |    | Sunday Every Day                                                                                                    |                                        |                       |                                                                                                    |
| Binart                              | 6  | L'anna L'anna an                                                                                                    | -                                      |                       |                                                                                                    |
| Aeshor                              |    | Start Hotel                                                                                                    | 2000 20000                             |                       |                                                                                                    |
| Cattinent                           |    | 10757 (1025)                                                                                                    |                                        |                       |                                                                                                    |
| Promo                               |    |                                                                                                    |                                        |                       |                                                                                                    |
| E FIDE                              | -  | 1447- 14                                                                                                    |                                        |                       |                                                                                                    |
| Rhan in                             | -  | Promo Locations                                                                                                    |                                        |                       | ¥                                                                                                    |
| - Flug-In                           | -  |                                                                                                    |                                        |                       |                                                                                                    |
| a encling                           |    | - China - China - Chin |                                        |                       | E See                                                                                                    |
|                                     | 45 |                                                                                                    |                                        |                       |                                                                                                    |
|                                     |    |                                                                                                    |                                        |                       |                                                                                                    |
|                                     |    |                                                                                                    |                                        |                       |                                                                                                    |
|                                     |    |                                                                                                    |                                        |                       |                                                                                                    |
|                                     |    |                                                                                                    |                                        |                       |                                                                                                    |
|                                     |    |                                                                                                    |                                        |                       |                                                                                                    |
|                                     |    |                                                                                                    |                                        |                       |                                                                                                    |

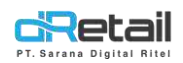

- Atur lokasi promo pada **Promo Locations.** Pilih branch mana yang akan menerapkan promo tersebut pada kolom **Select Branch.** Selanjutnya klik tombol **Save** untuk menyimpan promo.

| MPDS Accounting                                                           |                                                                                                 |                                       |                |
|---------------------------------------------------------------------------|-------------------------------------------------------------------------------------------------|---------------------------------------|----------------|
| Dachboard -     Company Setup -                                           | < Edit Special Promo                                                                            |                                       |                |
| Company Profile     Promo Display                                         | Discounts for products with a minimum $q \boldsymbol{b} \boldsymbol{\gamma}^{(\boldsymbol{W})}$ | Discount, with minimum transaction 'W | Sici A gruth B |
| <ul> <li>Branch</li> <li>Staff</li> </ul>                                 | Promo Terms                                                                                     |                                       | v              |
| <ul> <li>Group of Discount</li> <li>Watchouse</li> <li>Veriple</li> </ul> | Prama Time                                                                                      |                                       | ٣              |
| 😃 Membership 🗧                                                            | Promo Locations                                                                                 |                                       | *              |
| <ul> <li>Item</li> <li>Inventory</li> </ul>                               | Secondi Brandi                                                                                  |                                       | (Dender)       |
| Cash Activity     History                                                 | Conf Bergier Disting Plasme Dunt Call.                                                          |                                       |                |
| Report -     Analyze -                                                    | E4 Werefronse mulle                                                                             |                                       |                |
| Settings     Promo                                                        | terre 1                                                                                         |                                       | Des            |
| E QRS C                                                                   |                                                                                                 |                                       | - Mail South   |
| B Eiting                                                                  |                                                                                                 |                                       |                |
|                                                                           |                                                                                                 |                                       |                |
|                                                                           |                                                                                                 |                                       |                |
|                                                                           |                                                                                                 |                                       |                |

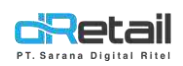

#### 2. Tablet

- Masuk pada halaman **Penjualan,** kemudian **Pilih Produk dan Atur Jumlah Item** pembeliannya agar mendapatkan promo. Kemudian klik tombol **Simpan.** 

| Q. Perchan                             |                                           |            | ))( a       |         |       |                           |
|----------------------------------------|-------------------------------------------|------------|-------------|---------|-------|---------------------------|
| C SERVA ITEM                           |                                           | IOP BLACK  |             | - 2 +   |       | ( <u>11)</u><br>Tora Away |
| Partone Parta                          | Diskon Persen                             |            | Jumlah      | 0       | NCK 1 | 170 000                   |
| DATUM TOP<br>Discon Winks Science      | Harga Satuan                              | 170.000    | Total Harga | 340.000 |       |                           |
| SLIPREME<br>SHIT/HEEN<br>RS_10,7000330 | Tambah Catata                             | 911        |             |         |       |                           |
| CANDY SNIGRT BEANS<br>BUACK DENIL      | BATAL<br>Concest Rolection<br>KOLOTTIOLO- | NOFIL SUT. | MERIUM      | SIMPAN  |       |                           |
| Retail 1                               | 2 3 4                                     | 5:<br>5    | ni 345.000  | TOTA    |       |                           |

Maka akan tampil pop up untuk memilih gratis produk, pilih produk yang diinginkan.

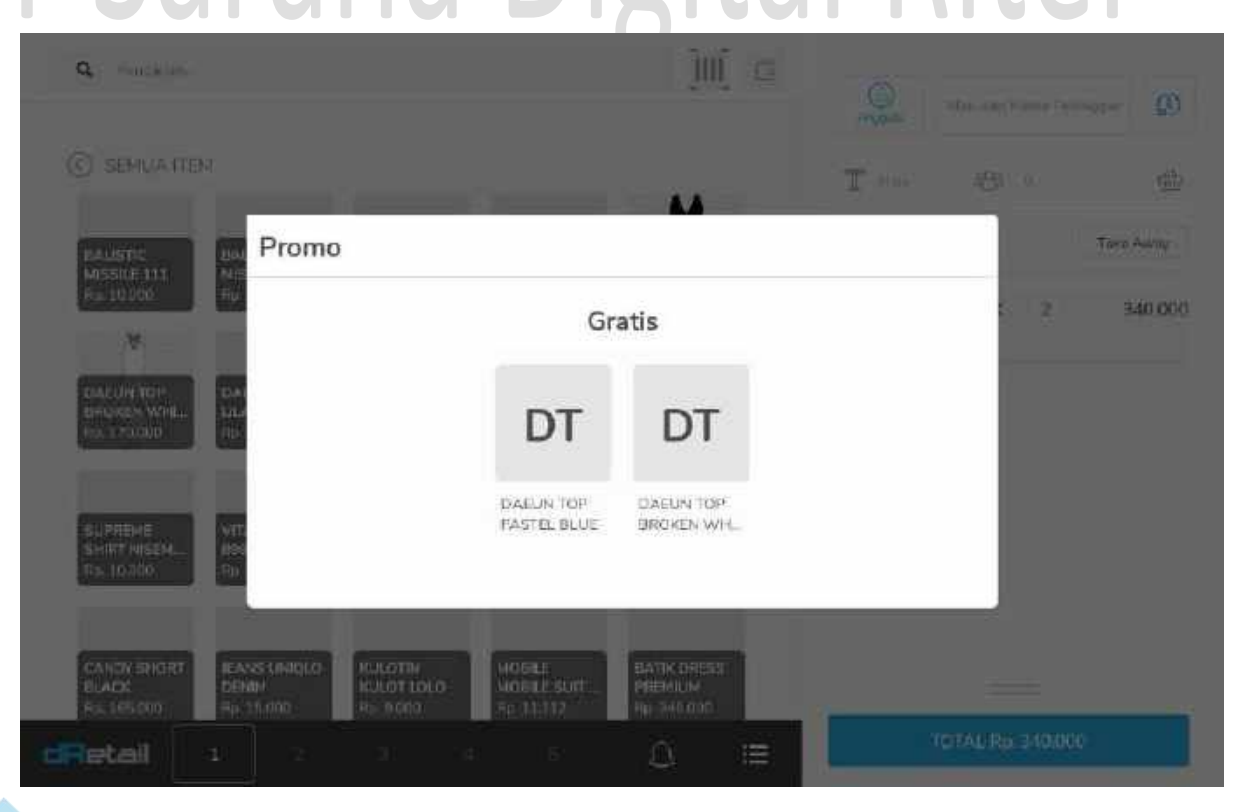

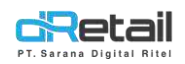

- Pada **Daftar Pesanan** akan tampil produk dengan label **Gratis** dan produk dengan label **Harga.** Selanjutnya tekan tombol **TOTAL** untuk melanjutkan ke proses pembayaran.

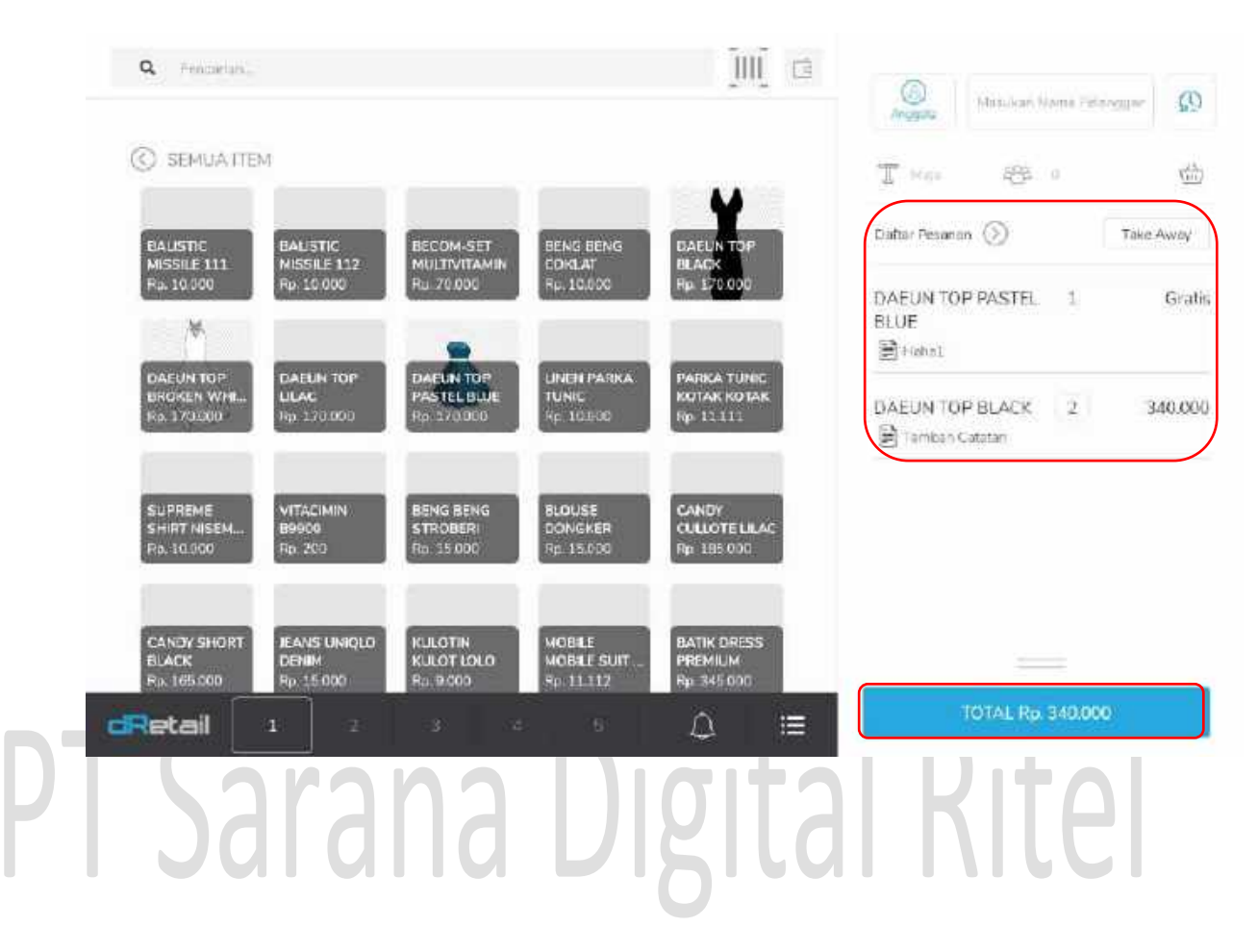

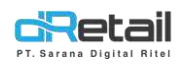

3. Penambahan Detail Metode Pembayaran di DIP Connect

# PT Sarana Digital Ritel

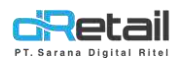

### 4. Penambahan Tombol VOID di Semua Transaksi

Pada versi sebelumnya tombol **VOID** hanya ada pada transaksi yang memiliki **Reff Number** dengan akhiran huruf **V**, misalnya 00103001V. Sedangkan pada transaksi dengan **Reff Number** yang tidak memiliki akhiran huruf **V**, tombol **VOID** tidak ada. Langkahya sebagai berikut:

 Buat pesanan misal dengan 5 item, lalu selesaikan pembayarannya. Selanjutnya masuk ke halaman Riwayat → Transaksi. Pilih Reff Number transaksi tersebut.

| Riwayat           | Transaksi             |             |             |                      |            |                    |              |
|-------------------|-----------------------|-------------|-------------|----------------------|------------|--------------------|--------------|
| Transaksi         | 18 Feb 2022 - 2       | 5 Feb 2022  | Pen         | carian               |            |                    | Q,           |
| Tertunda<br>Retur | Tanggal Order         | Reff Number | Total Harga | Metode<br>Pembayaran | Tipe       | Status             | Sinkronisasi |
| QRIS              | 25-02-2022 -<br>11:51 | 00103007    | 376.111     | Cash                 | Take Away  | Lunas              | X            |
|                   | 25-02-2022 -<br>11:27 | 00103006V   | (25.000)    | C≱sh                 | Tale: Away | Refund<br>Sebagian | ž            |
|                   | 25-02-2022 -<br>11:25 | 00103006    | 216.111     | Cash                 | Take Away  | Lunas              | V            |
|                   | 23-02-2022 -<br>13:33 | 00103005    | 16,000      | Cash                 | Grab Food  | Lunas              | 4            |
|                   | 23-02-2022 -<br>13-28 | 00103004    | 11.000      | Cash                 | Go Food    | Lunas              | ×            |

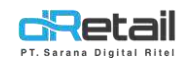

#### - Tekan tombol **VOID** untuk melakukan pembatalan transaksi.

| Rinci                 | an Pelanggan                                                                                                    |                                                  | Produk                                              |           |              |                                                    |
|-----------------------|----------------------------------------------------------------------------------------------------|--------------------------------------------------|-----------------------------------------------------|-----------|--------------|----------------------------------------------------|
| 8                     | ÷-                                                                                                    |                                                  | BLOUSE DONGKER                                      |           | 1            | 15,000                                             |
| 颰                     | Tanggal Order                                                                                                    | 25-02-2022 - 12:10                               | UNEN PARKA TUNIC                                    |           | 1            | 10.000                                             |
| 層                     | Metode Pembayeran                                                                                                    | Cast                                             | DAEUN TOP BLACK                                     |           | 1            | 170.000                                            |
| 1                     | Total them                                                                                                    | ŧ                                                | DAELIN TOP LILAC<br>5                               |           | 1            | 170.000                                            |
| à                     | Tipe                                                                                                    | Take Away                                        | BALISTIC MISSILE 111                                |           | 1            | 10.000                                             |
| Pena                  | nggung Jawab                                                                                                    |                                                  |                                                     |           |              |                                                    |
| 8                     | DWI                                                                                                    | Kash                                             | t                                                   |           |              |                                                    |
|                       | PRINT RI                                                                                                    | ESI                                              |                                                     |           |              |                                                    |
|                       |                                                                                                    |                                                  |                                                     | _         |              |                                                    |
| da h<br>san           | кіпім пя<br>nalaman <b>Pembat</b><br>pembatalan. Lalu                                                                                                    | alan Transaksi,<br>u tekan tombol                | Total<br>, pilih item yang in<br><b>Void.</b>       | gin dibat | alkan, dan r | 375.000<br>masukkan                                |
| da h<br>isan          | KIRIM RE<br>nalaman <b>Pembat</b><br>pembatalan. Lalu<br>Pembatalan                                                                                                    | alan Transaksi,<br>u tekan tombol<br>Transaksi - | Total<br>, pilih item yang in<br>Void.<br>250222007 | gin dibat | alkan, dan r | 375.000<br>masukkan                                |
| da h<br>asan<br><     | KIRIM RE<br>nalaman <b>Pembat</b><br>pembatalan. Lalu<br>Pembatalan                                                                                                    | alan Transaksi,<br>a tekan tombol<br>Transaksi - | Total<br>, pilih item yang in<br>Void.<br>250222007 | gin dibat | alkan, dan r | 375.000<br>masukkan                                |
| da h<br>Isan<br>Yrodu | KIRIM RE<br>nalaman <b>Pembat</b><br>pembatalan. Lalu<br>Pembatalan                                                                                                    | alan Transaksi,<br>u tekan tombol<br>Transaksi - | Total<br>, pilih item yang in<br>Void.<br>250222007 | gin dibat | alkan, dan r | 375.000<br>masukkan<br>X                           |
| da h<br>san<br>V      | KIRIM RE<br>nalaman <b>Pembat</b><br>pembatalan. Lalu<br>Pembatalan<br>k<br>BALISTIC MISSILE 11:<br>DAEUN TOP ULAC                                                                              | alan Transaksi,<br>ı tekan tombol<br>Transaksi - | Total<br>, pilih item yang in<br>Void.<br>250222007 | gin dibat | alkan, dan r | 375.000<br>masukkan<br>X                           |
| da h<br>san<br>Produ  | KIRIM RE<br>nalaman <b>Pembat</b><br>pembatalan. Lalu<br>Pembatalan<br>Balistic Missile 11:<br>DAEUN TOP ULAC<br>DAEUN TOP BLACK                                                                | alan Transaksi,<br>ı tekan tombol<br>Transaksi - | Total<br>, pilih item yang in<br>Void.<br>250222007 | gin dibat | alkan, dan r | 375.000<br>masukkan<br>X                           |
| da h<br>san<br>Produ  | RIRIM RE<br>nalaman Pembat<br>pembatalan. Lalu<br>Pembatalan<br>BALISTIC MISSILE 11:<br>DAEUN TOP ULAC<br>DAEUN TOP BLACK<br>PARKA TUNIC KOTAK                                                  | alan Transaksi,<br>ı tekan tombol<br>Transaksi - | Total<br>, pilih item yang in<br>Void.<br>250222007 | gin dibat | alkan, dan r | 375.000<br>masukkan<br>X                           |
| da h<br>Isan<br>Produ | RIRIM RE<br>nalaman Pembat<br>pembatalan. Lalu<br>Pembatalan<br>BALISTIC MISSILE 11:<br>DAEUN TOP ULAC<br>DAEUN TOP ULAC<br>DAEUN TOP BLACK<br>PARKA TUNIC KOTAK<br>BLOUSE DONGKER              | alan Transaksi,<br>u tekan tombol<br>Transaksi - | Total<br>pilih item yang in<br>Void.<br>250222007   | gin dibat | alkan, dan r | 375.000<br>masukkan<br>X                           |
| da f<br>Isan<br>Produ | RIRIM RE<br>Aalaman Pembat<br>pembatalan. Lalu<br>Pembatalan<br>BALISTIC MISSILE 11:<br>DAEUN TOP ULAC<br>DAEUN TOP ULAC<br>DAEUN TOP BLACK<br>PARKA TUNIC KOTAK<br>BLOUSE DONGKER<br>tan. Void | alan Transaksi,<br>i tekan tombol<br>Transaksi - | Total<br>pilih item yang in<br>Void.<br>250222007   | gin dibat | alkan, dan r | 375.000<br>masukkan<br>X<br>Satalkan Semu<br>10.00 |

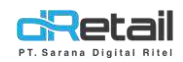

- Akan tampil pop up **Konfirmasi.** Silakan tekan tombol **Konfirmasi** untuk melanjutkan proses pembatalan.

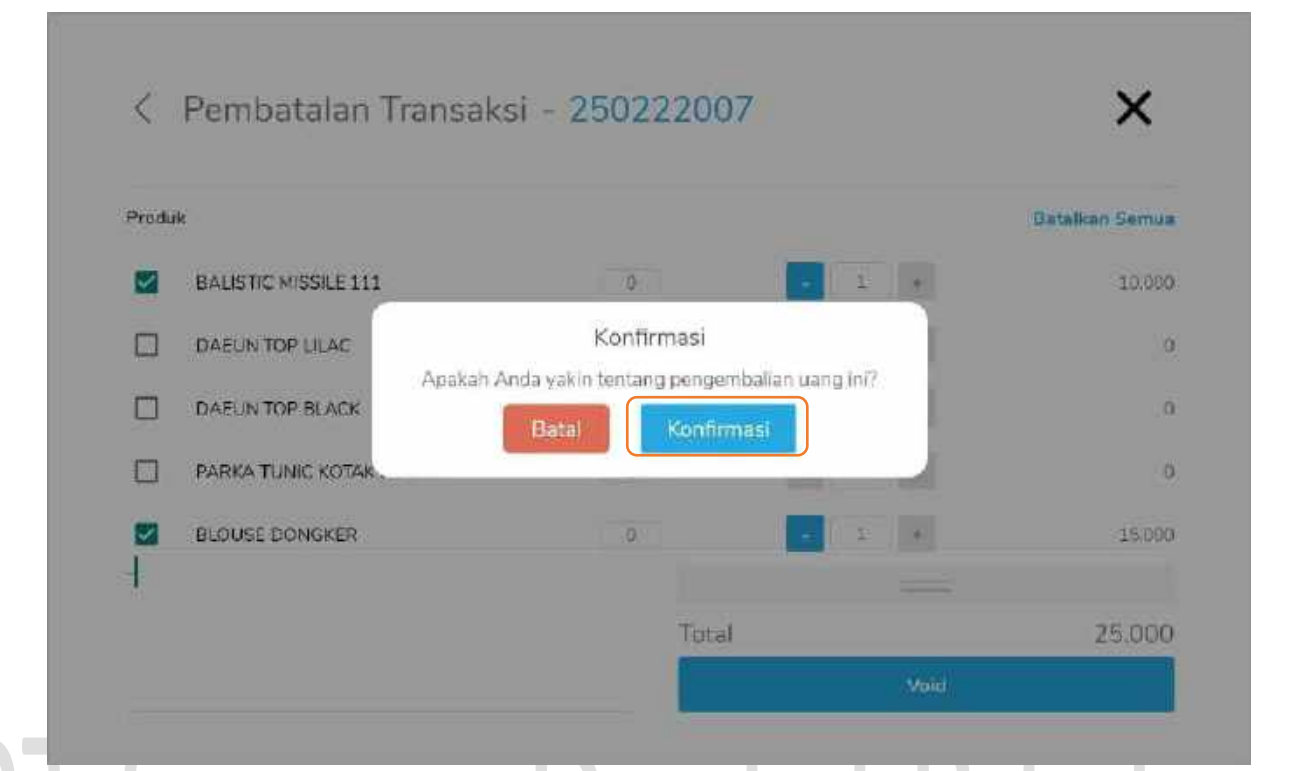

Maka pada halaman **Transaksi** akan tampil **Reff Number (**dengan akhiran huruf **V)** baru hasil void dari transaksi sebelumnya.

| Riwayat           | Transaksi                                   |             |                      |            |                    |              |
|-------------------|---------------------------------------------|-------------|----------------------|------------|--------------------|--------------|
| Transaksi         | 16 Feb 2022 - 25 Feb 2022                   | Pen         | carian               |            |                    | Q,           |
| Tertunda<br>Retur | Tanggal Order Reff Number                   | Total Harga | Metode<br>Pembayaran | Tipe       | Status             | Sinkronisasi |
| QRIS              | 25-02-2622 - 00103007V                      | (25.000)    | Cash                 | Take Away  | Refund<br>Sebagian | ж            |
|                   | 25-02-2022 - 00103007<br>11:51 - 00103007   | 376.111     | Cash                 | Talce Away | Lunas              | 1            |
|                   | 25-02-2022 - 00103006V<br>11:27 - 00103006V | (25,000)    | Cash                 | Take Away  | Refund<br>Sebagian | ×            |
|                   | 25-02-2022 - 00103006<br>11:25 - 00103006   | 215.111     | Cash                 | Take Away  | Lunas              | ~            |
|                   | 23-02-2022 - 00103005<br>13:33              | 16.000      | Cesh                 | Grab Food  | Lunais             | 1            |

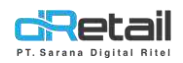

### 5. Perbaikan Print Label

Pada bug sebelumnya saat customer memesan lebih dari 1 item, misalnya 3 item, maka printer hanya akan mencetak label dengan print page 3/3. Pada perbaikan ini printer akan mencetak print page menjadi 1/3, 2/3, dan 3/3. Contohnya seperti berikut:

|         | BIHUN GORENG      | 17  |         |
|---------|-------------------|-----|---------|
|         | 00145019 10:40:10 | 2/3 |         |
| DTO     | <br>BIHUN GORENG  | 17  |         |
| PI Sara | 00145019 10:40:10 | 1/3 | I Kitel |
|         | BIHUN GORENG      | 17  |         |
|         | 00145019 10:40:10 | 3/3 |         |

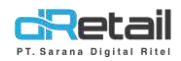

## 6. Penambahan Jenis Pemesanan di Settlement Retail

Pada Pratinjau Settlement telah ditambahkan detail Jenis Pemesanan misalnya take away.

| ener en en els |                                                                                   |              | the second second second second second second second second second second second second second second second se |
|----------------|-----------------------------------------------------------------------------------|--------------|----------------------------------------------------------------------------------------------------|
| PERIMENTING ST | Billing : 1<br>ReportNo : 22-0006                                                 |              |                                                                                                    |
| Settlement     | First Login : 16-02-22 20<br>Start : 23-02-22 12:23:20<br>End : 23-02-22 12:41:42 | ):33:49<br>) |                                                                                                    |
|                | SUMMARY                                                                           | / SALES      |                                                                                                    |
|                | ITEM SALES                                                                        | -170.000     | 120401000                                                                                                    |
|                | DISCOUNT BILL                                                                     | (-11.901)    | 200100                                                                                                    |
|                | METHOD OF                                                                         | - PAYMENT    |                                                                                                    |
|                | Total                                                                             | -158.099     |                                                                                                    |
|                | JENIS PE                                                                          | MESANAN      |                                                                                                    |
|                | TAKE AWAY                                                                         | -158.099     |                                                                                                    |
|                | Tota1                                                                             | -158.099     |                                                                                                    |

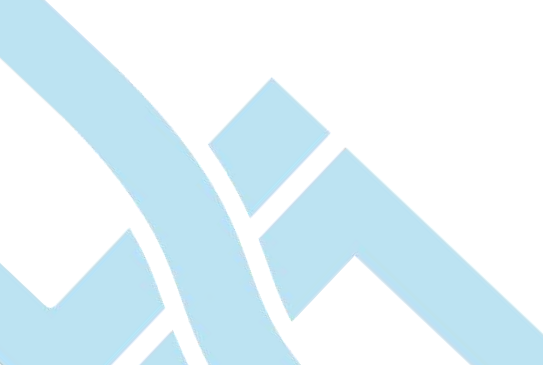

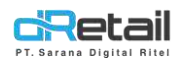

## 7. Perbaikan Form Alamat Pelanggan di Retail

Pada saat customer melakukan transaksi dengan menggunakan metode **Delivery** maka user akan diminta untuk memasukkan alamat customer. Ketika user menekan kolom **Masukan Alamat Pengiriman,** maka akan tampil pop up keyboard qwerty.

|   | Tunai       | Q       | RIS  | Karb  |    | Lainnys | R.  | Angguta | lamya B    | Pinda     |   |       |
|---|-------------|---------|------|-------|----|---------|-----|---------|------------|-----------|---|-------|
|   | Jumlah Dang | g Tuna) |      |       |    | 170.    | 90C | Masuka  | n Alamat P | engiriman |   |       |
| Ē | 170.000     | 180     | .000 | 200.0 | 00 |         |     | 🖾 En    | hail       |           | a | )     |
|   |             |         |      |       |    |         |     | 💮 SN    | 15         |           | a | 1     |
| 1 | 2           | 3       |      | 4     | 5  |         | 6   | 7       | 8          |           | 9 | 10000 |
| q | w           | e       |      | r     | t  |         | У   | u       | i          |           | 0 | 1     |
|   | а           | s       | d    | 1     | F  | g       | ł   | 1       | j          | k         | 1 |       |
|   | Û           | z       | ×    |       | :  | v       | t   | 2       | n          | m         | 8 |       |
|   |             | 1       |      | 1000  |    |         |     |         | 1          | -         |   |       |

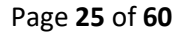

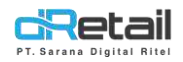

## 8. Perbaikan Pending Bisa Dibayar dengan Multi Payment

#### a. Transaksi Multi Payment Pending

Pada fitur ini customer bisa melakukan pembayaran dengan multi payment misalnya, tunai dan pending. Langkahnya sebagai berikut:

- Pada menu Penjualan, setelah customer memilih pesanan klik tombol TOTAL.

| Q Fenciarian                                                                                                    | Ancadas Manuface Manue Feronaguer 🔊 |
|----------------------------------------------------------------------------------------------------|-------------------------------------|
|                                                                                                    | T May 25 1                          |
| LE MINERALE COBENG (SMALL) COBA GRAB COM ASIN<br>FR. I Rp. 18000 Rt. 5000 Rt 60.000 Rp. 14/000                                                                                                    | BIHUN GORENG 1 16.000               |
| F000         HAMPERS -<br>ISEVERAGE 1         HAMPERS -<br>HAPPY TUMM         HANA 1/5<br>TIMES         HANA 1/432<br>35+)(*()()         ITEM SHOPE           F0.123         Rp. 00.002         Ro. 87.000         Rp. 7.000         Rp. 800 | μ.                                  |
| TTEM SHOPEE<br>7<br>Ro. 16:000 RD. 2:000 RD. 2:000 RD. 2:000 RD. 2:000 RD. 102 RD. 102 RD. 102 RD. 102 RD. 102 RD. 102 103                                                                                                    | *                                   |
| NASI ALA<br>CARTE<br>R9, 7600 Rp 13000 R5 7000 Rc 111.111 Rp 13101                                                                                                    |                                     |
|                                                                                                    | 101AL Rp 16.000                     |

Pada halaman Pembayaran, klik tombol Lainnya kemudian pilih Pending.

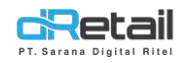

| <sup>o</sup> embaya | ran          |         |               |                      | ×                  |
|---------------------|--------------|---------|---------------|----------------------|--------------------|
| Tunal               | QRIS         | Kartu   | Lainnya       | Anogenta Masukan Nar | na Pelanggan       |
| aftar pembay        | yaran        |         |               | 🖂 Email              | 3                  |
| Entertain           | Transfer     | Pending | Transfer Room | 😑 5М5                |                    |
|                     |              |         | <u> </u>      | 🕓 Whatsapp           |                    |
| Voucher             | Compliment   | Cashbac | O GrabRewards | 🗊 Cetak Resi x 🖃     | • • •              |
|                     |              |         |               | Total                | Rp. 16.000<br>Rp.0 |
| ovo                 | Link<br>Aja! |         | ODANA         | Multi Bayar          | Bayar              |
|                     |              |         | Δ.            |                      |                    |

- Silakan masukkan Data Nama Member, maka Waktu Pembayaran akan tampil otomatis. Selanjutnya tekan tombol Multi Bayar.

| Tunai      | QRIS      | Kartu  | Lainnya     | Anggata Yudi Kamawani |                   |
|------------|-----------|--------|-------------|-----------------------|-------------------|
| < Paymen   | t Pending |        |             | 🖂 yudikmwn@gmail.com  |                   |
| Waldu Pers | lagaran   | 5 Harl | oola sizazz | 021567342             |                   |
|            |           |        |             | 0 011567243           | _                 |
|            |           |        |             | 5 021307542           |                   |
|            |           |        |             | El Cetak Kesi x 🔄 D   | 10.000            |
|            |           |        |             | tour P                | (p. 16.000<br>Ro. |

Pada halaman Multi Payment, klik tombol + Tambah Metode Pembayaran.

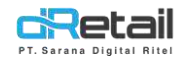

|                     | 🖾 Email            |   |
|---------------------|--------------------|---|
|                     | SMS                | - |
|                     |                    |   |
|                     | 🚫 Whatsapp         |   |
|                     | 🔂 Cetak Resi x 📄 0 |   |
|                     | Bayar              |   |
| Total Belum Dibayar | p. 16.000          |   |

- Pada halaman Tambah Pembayaran, silakan masukkan Jumlah Uang Tunai yang diinginkan.

| ambah Pemi | bayaran |         |                     | ,         |
|------------|---------|---------|---------------------|-----------|
| Tunal      | Kartu   | Lainnya | Total Belum Dibayar | Rp. 16.00 |
|            |         | 2       | Total               | Rn 16.00  |

Tamboh

Maka akan tampil pop up untuk memasukkan jumlah uang.

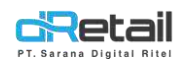

-

| Tuni                |                |      |     |        | Ro: 16.00 |
|---------------------|----------------|------|-----|--------|-----------|
|                     | Jumlah Uang Tu | inai |     | 10.000 |           |
| Kanidan Liang Tomes |                |      |     |        | Rp. 16.00 |
|                     | 1              | 2    | 3   |        |           |
|                     |                | E    | c   | C      |           |
|                     | *              | 3    | •   |        |           |
|                     | 7              | 8    | 9   |        |           |
|                     |                | 0    | 000 | $\sim$ |           |

Setelah memasukkan jumlah uang tunai, klik tombol Tambah.

|                   |         |         |                     | •           |
|-------------------|---------|---------|---------------------|-------------|
| ambah Pem         | bayaran |         |                     | >           |
| Tunai             | Kartu   | Lainnya | Total Balum Filmuna |             |
| Street and Street |         |         | total Debut Dibayar | PEP. 16.001 |

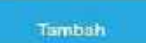

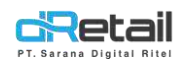

Akan kembali ke halaman Multi Payment. Pada halaman tersebut tertera jenis pembayaran
 Cash dengan jumlah sekian, Total Belum Dibayar, dan Jumlah total. Untuk menambah jenis pembayaran tekan tombol + Tambah Metode Pembayaran.

| Cash Rp. 10.000 🖂 Email                                                                                                    |          |
|----------------------------------------------------------------------------------------------------|----------|
|                                                                                                    |          |
| (m) SMS                                                                                                    |          |
| 🚫 Whatsapp                                                                                                    |          |
| Cotak Resi x 0                                                                                                    |          |
| Bayar                                                                                                    |          |
| otal Belum Dibayar Rp. 6.000<br>umlah total Rp. 16.000                                                                                                    |          |
| Tambah Pembayaran                                                                                                    | 3        |
| Tambah Pembayaran                                                                                                    | Rp. 6.0  |
| Tambah Pembayaran<br>Tunal Kartu Lainnya Total Belum Dibayar<br>Daftar pembayaran Total                                                                     | Rp. 6.00 |
| Tambah Pembayaran<br>Tunal Kartu Lainnya Total Belum Dibayar<br>Daftar pembayaran Total<br>Entertain Transfer Pending Transfer Room                         | Rp. 6.00 |
| Tunal Kartu   Tunal Kartu   Lainnya Total Belum Dibayar   Daftar pembayaran Total     Entertain Transfer   Voucher Compliment     Compliment     Compliment | Rp. 6.00 |

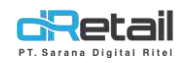

#### - Silakan masukan nominal pembayaran yang sesuai dengan Total Belum Dibayar.

|                                                                                           | Kartu                                                                          | 1.0                                           | innya                              | Total Belum Dibaya       | ir Rp. 6.0                            |
|-------------------------------------------------------------------------------------------|--------------------------------------------------------------------------------|-----------------------------------------------|------------------------------------|--------------------------|---------------------------------------|
| < Pending                                                                                 |                                                                                |                                               |                                    | Total                    | Rp. 16.00                             |
| Jumlais Uang Tunai                                                                        |                                                                                |                                               | 0                                  |                          |                                       |
|                                                                                           |                                                                                |                                               |                                    |                          |                                       |
|                                                                                           |                                                                                |                                               |                                    |                          |                                       |
|                                                                                           |                                                                                |                                               |                                    |                          |                                       |
|                                                                                           |                                                                                |                                               |                                    |                          |                                       |
|                                                                                           |                                                                                |                                               |                                    |                          | Tambah                                |
|                                                                                           |                                                                                |                                               |                                    |                          | 1                                     |
|                                                                                           |                                                                                |                                               |                                    |                          |                                       |
| kan tampil pop up                                                                         | untuk memas                                                                    | sukkan <b>Jum</b>                             | lah Uang Tun                       | n <b>ai.</b> Pada bagia  | n atas pop up                         |
| kan tampil pop up<br>ertera <b>TOTAL</b> sisa p                                           | ) untuk memas<br>pembayaran.                                                   | sukkan <b>Jum</b>                             | lah Uang Tun                       | n <b>ai.</b> Pada bagian | n atas pop up                         |
| kan tampil pop up<br>ertera <b>TOTAL</b> sisa p                                           | o untuk memas<br>pembayaran.                                                   | sukkan <b>Jum</b>                             | lah Uang Tun                       | n <b>ai.</b> Pada bagian | n atas pop up                         |
| kan tampil pop up<br>ertera <b>TOTAL</b> sisa p<br>Tambah Pe                              | o untuk memas<br>oembayaran.<br>OTAL Rp. 6.00                                  | sukkan <b>Jum</b><br>20                       | lah Uang Tun                       | nai. Pada bagian         | n atas pop up                         |
| kan tampil pop up<br>ertera <b>TOTAL</b> sisa p<br>Tambah Per<br>Tambah Pe                | o untuk memas<br>bembayaran.<br>OTAL Rp. 6.00                                  | jukkan <b>Jum</b><br>30                       | lah Uang Tun                       | nai. Pada bagian         | n atas pop up                         |
| kan tampil pop up<br>ertera <b>TOTAL</b> sisa p<br>Tambah Per<br>T<br>Tima<br>Yending     | o untuk memas<br>bembayaran.<br>OTAL Rp. 6.00                                  | sukkan <b>Jum</b><br>30                       | lah Uang Tun                       | nai. Pada bagian         | n atas pop up<br>Re 6.0<br>Rp. 15.00  |
| kan tampil pop up<br>ertera TOTAL sisa p<br>Tambah Per<br>Tambi<br>Vending                | o untuk memas<br>pembayaran.<br>OTAL Rp. 6.00<br>Jumlah Uang Tu                | sukkan <b>Jum</b><br>DO<br>mai                | lah Uang Tun                       | nai. Pada bagian         | n atas pop up<br>Rp. 6.0<br>Rp. 16.00 |
| kan tampil pop up<br>ertera TOTAL sisa p<br>Tambah Per<br>Tuma<br>V Pending               | o untuk memas<br>bembayaran.<br>OTAL Rp. 6.00<br>Jumlah Uang Tu<br>1           | sukkan Jum<br>20<br>5                         | lah Uang Tun<br>3                  | nai. Pada bagian         | n atas pop up<br>Rp. 6.0<br>Rp. 15.00 |
| kan tampil pop up<br>ertera TOTAL sisa p<br>Tambah Per<br>Tunal<br>C Pending              | o untuk memas<br>bembayaran.<br>OTAL Rp. 6.00                                  | sukkan Jum                                    | lah Uang Tun<br>3<br>6             | nai. Pada bagian         | n atas pop up<br>Rp. 6.0<br>Rp. 15.00 |
| kan tampil pop up<br>ertera TOTAL sisa p<br>Tambah Per<br>Tambah Per<br>Tama<br>A Pending | o untuk memas<br>bembayaran.<br>OTAL Rp. 6.00<br>Jumlah Uang Tu<br>1<br>4<br>7 | sukkan <b>Jum</b><br>20<br>mai<br>2<br>5<br>8 | lah Uang Tun<br>3<br>6<br>9        | nai. Pada bagian         | n atas pop up<br>Re 6.0<br>Rp. 15.00  |
| kan tampil pop up<br>ertera TOTAL sisa p<br>Tambah Per<br>Tambi<br>Vending                | o untuk memas<br>bembayaran.<br>OTAL Rp. 6.00<br>Jumlah Uang Tu<br>1<br>4<br>7 | sukkan Jum<br>DO<br>mai<br>2<br>5<br>8<br>0   | lah Uang Tun<br>3<br>6<br>9<br>000 | nai. Pada bagian         | n atas pop up                         |

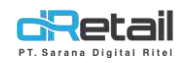

#### - Setelah memasukkan jumlah uang tunai, klik tombol Tambah.

| (p. 16.0)        |
|------------------|
|                  |
|                  |
|                  |
|                  |
| Tambäh           |
|                  |
| nbol <b>Ta</b> i |
| TL               |
| 1.5              |
|                  |
|                  |
| 2                |
|                  |
| Ċ                |
|                  |
| a                |
| a                |
|                  |
|                  |
|                  |
| ้า               |

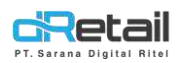

- Akan tampil pop up **Pembayaran Berhasil** dengan keterangan metode pembayaran **Multi Bayar.** Klik tombol **OK.** 

|                                   |                                                                                                    |                                                 | <b>3</b> 0                                                                                                    |
|-----------------------------------|----------------------------------------------------------------------------------------------------|-------------------------------------------------|----------------------------------------------------------------------------------------------------|
| Fundation (gited )                | (m)                                                                                                    | Time and                                        | <u>db</u>                                                                                                    |
|                                   |                                                                                                    | Cathir Tesanon (G)                              | Dire in .                                                                                                    |
|                                   |                                                                                                    |                                                 | 16000                                                                                                    |
|                                   | Pembayaran Berhasil                                                                                                    |                                                 | 10400                                                                                                    |
|                                   | Nomar Order                                                                                                    | 2                                               |                                                                                                    |
|                                   | Iotal<br>Metode Pembaueran                                                                                                    | 15.000<br>Mult Bavar                            |                                                                                                    |
|                                   | Chemole r emission                                                                                                    | Print Doc di                                    |                                                                                                    |
|                                   | G                                                                                                    |                                                 |                                                                                                    |
|                                   |                                                                                                    |                                                 |                                                                                                    |
|                                   |                                                                                                    |                                                 |                                                                                                    |
|                                   |                                                                                                    |                                                 | -                                                                                                    |
| dRetail 1                         | 22 31 (4) (5)<br>-                                                                                                    |                                                 | 15.000                                                                                                    |
|                                   |                                                                                                    | Intal Uit                                       |                                                                                                    |
| <ul> <li>Pada menu Per</li> </ul> | <b>ing Biasa</b><br>n <b>iualan</b> , setelah customer memil                                                                                                    |                                                 |                                                                                                    |
|                                   |                                                                                                    | lin pesanan klik tompol <b>TOTAL</b> .          |                                                                                                    |
|                                   |                                                                                                    | in pesanan kiik tombol <b>TOTAL.</b>            |                                                                                                    |
| Q Fencarian                       |                                                                                                    | in pesanan kiik tombol IOTAL.                   |                                                                                                    |
| <b>Q</b> Fengletars,              |                                                                                                    | In pesanan kiik tombol TOTAL                    | ervähn. 🔞                                                                                                    |
| C SEMUAITEM                       |                                                                                                    | In pesanan kiik tombol TOTAL<br>Massivan Mans P | چە<br>مەكلەر<br>مەكلەرمەر<br>مەكلەر<br>مەكلەر<br>مەكلەر<br>مەكلەر<br>مەكلەر<br>مەكلەر<br>مەكلەر<br>مەكلەر<br>مەكلەر<br>مەكلەر<br>مەرك مەكلەر<br>مەكلەر<br>مەكلەر<br>مەكلەر<br>مەكلەر<br>مەكلەر<br>مەكلەر<br>مەكلەر<br>مەكلەر<br>مەكلەر<br>مەكلەر<br>مەكلەر<br>مەكلەر<br>مەكلەر<br>مەكلەر<br>مەركىمەر<br>مەرمەر<br>مەرمەر<br>مەرمەر<br>مەرمەر<br>مەرمەر<br>مەرمەر<br>مەرمەرمەر<br>مەرمەرمەر<br>مەرمەرمەرمەر<br>مەرمەرمەرمەرمەرمەرمەرمەرمەرمەرمەرمەرمەرم |
| Fencarian.     SEMUA ITEM         |                                                                                                    | In pesanan Kirk tombol TOTAL.                   | nanciar<br>Millione in                                                                                                    |
| C Fencarias                       | ENG<br>E000<br>ENG<br>E000<br>ENG<br>E000<br>E000<br>E000<br>E00                                                                                                    | In pesanan KIIK tombol TOTAL                    |                                                                                                    |
| C Fencies.                        | IN CAPPUCINO<br>ENG<br>6000 (SMAIL)<br>Ho 5.000 (COBA GRAB<br>Rp 50.000                                                                                                    | In pesanan KIIK tombol TOTAL.                   | Eline In<br>16.009                                                                                                    |
| C Fencies.                        | PING         CAPPUCHO<br>(SMALL)           ENG         CAPPUCHO<br>(SMALL)           ENG         COBA GRAB           RD         E000           PERS -         HANA 1/5                                                                                                    | In pesanan KIIK tombol TOTAL.                   | Eline In<br>16,009                                                                                                    |
| C FENDRISS.                       | IN         CAPPUCHO<br>ENG         COBA GRAB           6:000         R: 5:000         R: 5:000           PERS -<br>PY TLIMM<br>0:002         HANA 1/5<br>TIMES<br>R: 87:000         HANA 1.1432<br>35,1)F(HI<br>R: 87:000                                                                                                    | III PESANAN KIK COMBOI FOTAL.                   | Cline In<br>16.009                                                                                                    |
| C Fencarian                       | IN         CAPPUCHO<br>(SMALL)         COBA GRAB           RNG         SODO         EOBA GRAB           6000         RH 5000         RH 5000           IPERS         HANA 3/5         HANA 11432           PY TUMM<br>C 002         RD 87000         RD 7.000                                                                                                    | III PESANAN KIK COMBOI TOTAL.                   | Energiae<br>Direction<br>16.000                                                                                                    |
| C Fencarias.                      | IN         CAPPUCHO<br>(SMALL)<br>(SMALL)<br>(S | In pesanan KIK tombol TOTAL.                    | Dine In<br>16.009                                                                                                    |
| C Fencialist.                     | JBI<br>ENG<br>ENG<br>ENG<br>ENG<br>ENG<br>ENG<br>ENG<br>ENG<br>ENG<br>ENG                                                                                                    | In pesanan KIK tombol TOTAL.                    | Dincin<br>16.009                                                                                                    |
| C FENCIPIES.                      | PERS<br>ENG<br>8:000         EXPEUCING<br>(SMALL)<br>Rb: 5:00         EOBA GRAB<br>Rb: 60.0:00           PERS<br>9:000         Rhana 1/5<br>Times<br>Rb: 5:00         HANA 11432<br>Shirting<br>Shirting<br>Shirting<br>Rb: 5:00           PERS<br>9:000         HANA 1/5<br>Times<br>Rb: 5:00         HANA 11432<br>Shirting<br>Shirting<br>Rb: 5:00           PERS<br>9:000         HANA 1/5<br>Times<br>Rb: 5:00         HANA 11432<br>Shirting<br>Rb: 7:00           PERS<br>9:000         HANA 1/5<br>Times<br>Rb: 5:00         HANA 11432<br>Shirting<br>Rb: 7:00           PERS<br>9:000         HANA 1/5<br>Times<br>Rb: 7:00         HANA 11432<br>Rb: 7:00           PERS<br>9:000         HANA 1/2<br>Rb: 7:00         HANA 11432<br>Rb: 7:00           PERS<br>9:000         HANA 11432<br>Rb: 7:00         HANA 11432<br>Rb: 7:00           PERS<br>9:000         HANA 11432<br>Rb: 7:00         HANA 11432<br>Rb: 7:00           PERS<br>9:000         HANA 11432<br>Rb: 7:00         HANA 11432<br>Rb: 7:00           PERS<br>9:000         HANA 11432<br>Rb: 7:00         HANA 11432<br>Rb: 7:00                                                                                                    | In pesanan Kik tombol FUTAL.                    | Eline In<br>16,009                                                                                                    |
| C FENCIELS.                       | Image: State of the state of the s                                                                                                    | III PESANAN KIK COMBOI TOTAL.                   | Eline In<br>16.009                                                                                                    |

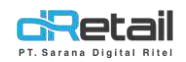

#### - Pada halaman Pembayaran, klik tombol Lainnya kemudian pilih Pending.

| Tunai                                                      | QRIS                                                             | Kartu                        | Lainnya           | (G) Masukan N<br>Anggina                                                                                                    | ema Pelanggan            |
|------------------------------------------------------------|------------------------------------------------------------------|------------------------------|-------------------|----------------------------------------------------------------------------------------------------|--------------------------|
| Daftar pemb                                                | ayaran                                                           |                              |                   | 🖾 Email                                                                                                    |                          |
| Entertain                                                  | Transfer                                                         | Pending                      | Transfer Room     | SM5                                                                                                    |                          |
|                                                            |                                                                  |                              |                   | 🕑 Whatsapp                                                                                                    |                          |
| Voucher                                                    | Compliment                                                       | Cashbac                      | O Grab Rewards    | 🗊 Cetak Resi x 📗                                                                                                    | - 0 F                    |
|                                                            |                                                                  |                              |                   | Total                                                                                                    | Rp. 16                   |
| ovo                                                        | Link<br>Ajo!                                                     |                              | CDANA             | Multi Bayar                                                                                                    | Bayar                    |
|                                                            |                                                                  |                              |                   |                                                                                                    |                          |
| Silakan masu<br>Selanjutnya t<br>Pembay                    | ikkan <b>Data Na</b> i<br>ekan tombol <b>B</b> a<br>aran         | ma Member,<br>ayar.          | maka <b>Waktu</b> | Pembayaran akan                                                                                                    | tampil ot                |
| Silakan masu<br>Selanjutnya t<br>Pembay                    | ikkan Data Nai<br>ekan tombol Ba<br>aran<br>QRis                 | ma Member,<br>ayar.<br>Kartu | maka Waktu        | Pembayaran akan                                                                                                    | tampil ot                |
| Silakan masu<br>Selanjutnya t<br>Pembay<br>Tunal           | ikkan Data Nar<br>ekan tombol Ba<br>aran<br>QRIS<br>eent Pending | ma Member,<br>ayar.<br>Kartu | maka Waktu        | Pembayaran akan                                                                                                    | vani                     |
| Silakan masu<br>Selanjutnya t<br>Pembay<br>Tunal<br>Q Paym | aran<br>QRIS                                                     | ma Member,<br>ayar.<br>Kartu | Lainnya           | Pembayaran akan                                                                                                    | vani                     |
| Silakan masu<br>Selanjutnya t<br>Pembay<br>Tunai           | ikkan Data Nar<br>ekan tombol Ba<br>aran<br>QRIS<br>ment Pending | ma Member,<br>ayar.<br>Kartu | Lainnya           | Pembayaran akan                                                                                                    | vani                     |
| Silakan masu<br>Selanjutnya t<br>Pembay<br>Tunal<br>& Paym | aran<br>QRIS                                                     | ma Member,<br>ayar.<br>Kartu | Lainnya           | Pembayaran akan                                                                                                    | vani                     |
| Silakan masu<br>Selanjutnya t<br>Pembay<br>Tunal<br>& Payn | akkan Data Nai<br>ekan tombol Ba<br>aran<br>QRis<br>eent Pending | ma Member,<br>ayar.<br>Kartu | Lainnya           | Pembayaran akan                                                                                                    | vani<br>il.com<br>Rp. 16 |
| Silakan masu<br>Selanjutnya t<br>Pembay                    | aran<br>QRIS                                                     | ma Member,<br>ayar.<br>Kartu | Lainnya           | Pembayaran akan<br>Mudi Kurnav<br>Mudi Kurnav<br>Mudi Kurnav<br>Mudi Kurnav<br>Mudi Kurnav<br>Mudi Kurnav<br>Mudi Kurnav<br>Mudi Kurnav<br>Mudi Kurnav<br>Mudi Kurnav<br>Mudi Kurnav | vani<br>il.com           |

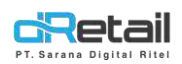

- Maka akan tampil pop up **Pembayaran Berhasil** dengan keterangan metode pembayaran **Pending.** Klik tombol **OK.** 

| Q                          |                                            |                                                                                                    | O and the set of the set of the s |
|----------------------------|--------------------------------------------|----------------------------------------------------------------------------------------------------|----------------------------------------------------------------------------------------------------|
| C SEMMATTEN                |                                            | (m. 1.9 m. 1.9 m.                                                                                                    | T MAR 48 1 db                                                                                                    |
| ANI MARTINA BURAN          |                                            | AREA A                                                                                                    | Catholinean (3)                                                                                                    |
| Roll Roll                  | Pembayaran Berhasil                        |                                                                                                    | 2                                                                                                    |
| Pada PAR                   | Nomar Order                                |                                                                                                    | 3                                                                                                    |
| Finite State               | Total<br>Metode Rembaueran                 |                                                                                                    | 2.000<br>Practice                                                                                                    |
| (THE SHOP                  | C                                          | )K                                                                                                    | - Criteria                                                                                                    |
| R=16700                    |                                            | Accession of the local division of the local division of the local |                                                                                                    |
| HASE ALA<br>CAUTE<br>CAUTE | TORA CATE<br>CARAPUCINO<br>RE-7000 10 1111 | TSEO HANNO<br>RANNETT<br>He-101333                                                                                                    |                                                                                                    |
| dRetail 1                  |                                            |                                                                                                    | T07.6L Ro 2.000                                                                                                    |

#### c. Pelunasan Menggunakan Multi Payment

 Untuk melakukan pelunasan silakan ke halaman Riwayat → Tertunda. Kemudian pilih Reff Number transaksi sebelumnya.

| Transaksi | 23 Feb 2022 - 02 Mar 2 | 122 閲 Pe    | ncarian     |                | 9          |
|-----------|------------------------|-------------|-------------|----------------|------------|
| ertunda   |                        |             |             |                |            |
| RIS       | Tanggal Order          | Raff Number | Total Harga | Nama Pelanggan | Order Tipe |
|           | 01-03-2022 - 09:56     | 00145001    | 15 000      | Yudi Kumawani  | Dine In    |
|           | 01-03-2022 - 10:25     | 00145001    | 2.000       | Yudi Kumawani  | Dine In    |
|           | 01-03-2022 - 10:37     | 00145001    | 2.000       | Yudi Kumawani  | Dine In    |
|           | 01-03-2022 - 14:47     | 00145003    | 2,000       | Yudi Kumawani  | Dine In    |
|           | 02-03-2022 - 11:38     | 00145004    | 15.000      | Yudi Kumawani  | Dine In    |

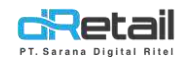

#### - Pada halaman Transaksi klik tombol BAYAR untuk melakukan pelunasan.

| g Yudi Kurmavvani                                                     |                                       | 021557342        | Produk                |                                                                                                    |               |
|-----------------------------------------------------------------------|---------------------------------------|------------------|-----------------------|----------------------------------------------------------------------------------------------------|---------------|
| Tanggal Order                                                         | 02-4                                  | 03-2022 - 1.1:38 | BIHUN GORENG          |                                                                                                    | 1 160         |
| JE <sup>D</sup> Metode Pembaya                                        | ran.                                  | Pending          |                       |                                                                                                    | . 100         |
| Total Item                                                            |                                       | ĩ                |                       |                                                                                                    |               |
| \$ Waldu Pembayar                                                     | an 5 Da                               | ey= 07/03/2022   |                       |                                                                                                    |               |
| <sup>o</sup> enanggung Jawa                                           | ab                                    |                  |                       |                                                                                                    |               |
| 8 sulis                                                               |                                       | Kasir            |                       |                                                                                                    |               |
| P                                                                     | RINT RESI                             |                  |                       |                                                                                                    |               |
|                                                                       | ACULT RULL                            |                  |                       |                                                                                                    |               |
|                                                                       | OID DILL                              |                  |                       |                                                                                                    |               |
| da halaman Per                                                        | BAYAR<br>nbayaran f                   | tekan tombol     | Total<br>Multi Bayar. | tall                                                                                                    | 16.00         |
| la halaman Per<br><sup>D</sup> embayarar                              | BAYAR<br>nbayaran                     | tekan tombol     | Total<br>Multi Bayar. | tall                                                                                                    | 16.00         |
| la halaman Per<br><sup>D</sup> embayarar<br>Tunal                     | BAYAR<br>nbayaran 1                   | tekan tombol     | Total<br>Multi Bayar. | tal (                                                                                                    | 16.00<br>Rite |
| a halaman Per<br>Pernbayaran<br>Tunal<br>Jumlah Dang Tunal            | BAYAR<br>nbayaran i<br>QRIS           | tekan tombol     | Total<br>Multi Bayar. | Tudi Kurna<br>Maggala<br>Yudi Kurna                                                                                                    | 16.00<br>Rite |
| halaman Per<br>embayarar<br>Tunil<br>tunilah Uang Tunai               | DAYAR<br>nbayaran<br>QRIS             | tekan tombol     | Total<br>Multi Bayar. | Yudi Kurna<br>Maggana<br>Yudi Kurna<br>Yudi Kurna<br>Yudi Kurna<br>Yudi Kurna                                                                                                    | 16.00<br>Rite |
| n halaman Per<br>ernbayarar<br>Tunal<br>Jumlah Uang Tunai<br>16,000   | DAYAR<br>Dayaran<br>QRIS<br>20.000    | tekan tombol     | Total<br>Multi Bayar. | Yudi Kuma<br>Maggala<br>Yudi Kuma<br>Yudi Kuma<br>Yudi Kuma<br>Yudi Kuma<br>Yudi Kuma<br>Yudi Kuma                                                                                                    | 16.00<br>Rite |
| la halaman Per<br>Pernbayaran<br>Tuntan Dang Tunai<br>16.000          | BAYAR<br>nbayaran i<br>QRIS<br>20.000 | tekan tombol     | Total<br>Multi Bayar. | talikrnven@gm<br>→uggefe<br>✓ yudikrnven@gm<br>✓ 021567342<br>✓ 021567342<br>✓ 021567342<br>✓ 021567342                                                                                                    | 16.00<br>Rit( |
| a halaman Per<br>embayarar<br>Tunai<br>Jumlah Uang Tunai<br>16.000    | DAYAR<br>nbayaran 1<br>QRIS<br>20.000 | tekan tombol     | Total<br>Multi Bayar. | Image: Second system         Image: Second system                                                                                                    | 16.00<br>Rite |
| la halaman Per<br>Pembayaran<br>Tunai<br>Junitah Dang Tunai<br>16.000 | DAYAR<br>nbayaran i<br>QRIS<br>20.000 | tekan tombol     | Total<br>Multi Bayar. | Image: Second state state sta | 16.00<br>Rite |

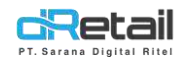

#### - Pada halaman Multi Payment tekan tombol + Tambah Metode Pembayaran.

| Email<br>SMS<br>Whatsapp<br>Cetak Resix 0 +<br>Total Dibayar<br>Total Belum Dibayar<br>Jumlah total Rp. 16.000<br>Rp. 16.000<br>Rp. 16.000<br>How and the set of the set of |       | Anggota Yudi Kumawani   | yaran      | mbah Metode Pemba | + Tan                               |
|----------------------------------------------------------------------------------------------------|-------|-------------------------|------------|-------------------|-------------------------------------|
| SMS<br>Whatsapp<br>Cetaik Resi x 0 +<br>Bayar<br>Total Dibayar<br>Total Belum Dibayar<br>Jumlah total<br>Rp. 16.000<br>Rp. 16.000<br>Adda halaman Tambah Pembayaran silakan masukkan uang tunai pada kolom Jum<br>unai.                                                                                                    | Ċ.    | 💌 Email                 |            |                   |                                     |
| Total Dibayar       Rp. 0         Total Belum Dibayar       Rp. 15.000         Jumlah total       Rp. 16.000                                                                                                    | đ     | 💮 SMS                   |            |                   |                                     |
| Total Dibayar<br>Total Dibayar<br>Total Belum Dibayar<br>Jumlah total<br>Ada halaman Tambah Pembayaran silakan masukkan uang tunai pada kolom Jum<br>unai.                                                                                                    | C     | 🕥 Whatsapp              |            |                   |                                     |
| Total Dibayar Rp. 0<br>Total Belum Dibayar Rp. 15.000<br>Jumlah total Rp. 16.000<br>ada halaman <b>Tambah Pembayaran</b> silakan masukkan uang tunai pada kolom <b>Jum</b><br><b>Inai.</b>                                                                                                    | a     | Cetak Resi x 0 +        |            |                   |                                     |
| Total Belum Dibayar<br>Jumlah total Rp. 16.000<br>Ada halaman <b>Tambah Pembayaran</b> silakan masukkan uang tunai pada kolom <b>Jum</b><br>J <b>unai</b> .                                                                                                    |       | Sayar                   | Rp. 0      |                   | Total Dibayar                       |
| ada halaman <b>Tambah Pembayaran</b> silakan masukkan uang tunai pada kolom <b>Jum</b><br>u <b>nai.</b>                                                                                                    |       |                         | Rp. 16.000 |                   | Total Belum Dibayar<br>Jumlah total |
| Tunal Kartu Lainnya Total Belum Dibavar Ro                                                                                                    |       |                         |            | on the same same  |                                     |
| Jumlah Uang Tunai Rp. 1                                                                                                    | 16.00 | Total Belum Dibayar Rp. | Lainnya    | Kartu             | Tunai                               |

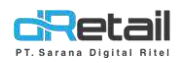

Akan tampil pop up untuk memasukkan jumlah uang tunai. Masukkan jumlah uang tunai \_ sesuai dengan keinginan.

| Jumlah Uang Tunai 10.000 |           |
|--------------------------|-----------|
|                          | -         |
| A Liping Turner          | Rp. 16.00 |
| 1 2 3                    |           |
| C C                      |           |
| 4 5 0                    |           |
| 7 8 9                    |           |
|                          |           |

Setelah memasukkan jumlah uang tunai yang diinginkan lalu tekan tombol Tambah untuk menambahkan pembayaran.

#### Tambah Pembayaran

| Tunal             | Kartu | Lainnya | Total Belum Dibayar | Rp. 16.000 |
|-------------------|-------|---------|---------------------|------------|
| Jumlah Dang Tunai |       | 10.000  | Total               | Rp. 16.000 |

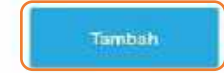

×

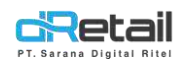

Akan kembali ke halaman Multi Payment. Pada halaman tersebut tertera jenis pembayaran
 Cash dengan jumlah sekian, Total Belum Dibayar, dan Jumlah total. Untuk menambah jenis pembayaran tekan tombol + Tambah Metode Pembayaran.

| + Tambah Meti | ode Pembayaran (C)<br>Anggote Yudi Ku | mawani |
|---------------|---------------------------------------|--------|
| Cash          | Rp. 10.000 💌 Email                    | a      |
|               | 🥶 sms                                 | a      |
|               | 😥 Whatsapp                            | a      |
|               | Cetaic Resi w                         |        |
|               |                                       | Bayar  |

Silakan pilih jenis pembayaran pada halaman **Tambah Pembayaran.** Misal customer memilih pembayaran menggunakan **OVO.** Maka klik tombol **Lainnya → OVO.** 

|               | 11           |         | (Martinetania) |                     |            |
|---------------|--------------|---------|----------------|---------------------|------------|
| Tunai         | Ka           | rtu     | Lainnya        | Total Belum Dibayar | Rp. 6.00   |
| Jaftar pembay | yaran        |         |                | Total               | Rp. 16.000 |
| Entertain     | Transfer     | Pending | Transfer Room  |                     |            |
| Voucher       | Compliment   | Cashbac | O Grab Rewards |                     |            |
| ovo           | Link<br>Aja! |         | DAUA           |                     |            |
|               |              |         |                |                     | Tambah     |
|               |              |         | 0              |                     |            |

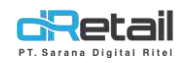

#### - Silakan masukan nominal pembayaran yang sesuai dengan Total Belum Dibayar.

| Tunal             | Kartu | Lainnya | Total Belum Dibayar | Rp. 6.00  |
|-------------------|-------|---------|---------------------|-----------|
| < 0vo             |       |         | Total               | Rp. 16.00 |
| lumlah Uang Tunai |       | 0       |                     |           |

ramoan

 Akan tampil pop up untuk memasukkan Jumlah Uang Tunai. Pada bagian atas pop up akan tertera TOTAL sisa pembayaran.

| Tunai             |                |      |     |       | Rp. 6.00  |
|-------------------|----------------|------|-----|-------|-----------|
| < ovo             | Jumlah Uang Tu | inal |     | 6.000 | Rp. 15.00 |
| Kanden Usag Tunyi | 1              | 2    | 3   |       |           |
|                   | 4              | 5    | 6   | C     |           |
|                   | 7              | 8    | 9   |       |           |
|                   |                | 0    | 000 | ~     |           |

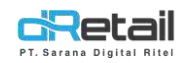

#### - Setelah memasukkan jumlah uang tunai, klik tombol Tambah.

| Tunal                                                                        | Kartu                                            | Lainnya                                                   | Total Belum Dibayar                                                                                             | Rp. 6.           |
|------------------------------------------------------------------------------|--------------------------------------------------|-----------------------------------------------------------|----------------------------------------------------------------------------------------------------|------------------|
| < 0vo                                                                        |                                                  |                                                           | Total                                                                                                    | Rp. 16.0         |
| Jumlah Uang Tunai                                                            |                                                  | 6.000                                                     |                                                                                                    |                  |
|                                                                              |                                                  |                                                           |                                                                                                    | Tambah           |
| /laka pada halaman<br><b>/letode Pembayara</b> r                             | <b>Multi Payment</b> t<br>n menjadi enable.      | otal belum dibayar<br>. Selanjutnya klik to               | menjadi <b>Rp. 0,</b> dan<br>mbol <b>Bayar.</b>                                                                 | tombol <b>Ta</b> |
| Λaka pada halaman<br><b>Λetode Pembayaran</b><br>Multi Paγmen<br>+™          | <b>Multi Payment</b> t<br>n menjadi enable<br>t  | otal belum dibayar<br>. Selanjutnya klik to               | menjadi <b>Rp. 0,</b> dan<br>mbol <b>Bayar.</b>                                                                 | tombol Ta        |
| Aaka pada halaman<br>Aetode Pembayaran<br>Multi Paymen<br>+™<br>Cash         | <b>Multi Payment</b> t<br>n menjadi enable.<br>t | otal belum dibayar<br>. Selanjutnya klik to<br>Rp. 10.000 | menjadi <b>Rp. 0,</b> dan<br>mbol <b>Bayar.</b>                                                                 | tombol Ta        |
| Aaka pada halaman<br>Aetode Pembayaran<br>Multi Paymen<br>+Ta<br>Cash<br>Ovo | <b>Multi Payment</b> t<br>n menjadi enable.<br>t | Rp. 6.000                                                 | menjadi <b>Rp. 0,</b> dan<br>mbol <b>Bayar</b> .                                                                | tombol Ta        |
| Aaka pada halaman<br>Aetode Pembayaran<br>Multi Paymen<br>+Ta<br>Cash<br>Ovo | <b>Multi Payment</b> t<br>n menjadi enable.<br>t | Rp. 6.000                                                 | menjadi Rp. 0, dan<br>mbol Bayar.                                                                               | tombol Ta        |
| Aaka pada halaman<br>Aetode Pembayaran<br>Multi Paymen<br>+Ta<br>Cash<br>Ovo | <b>Multi Payment</b> t<br>n menjadi enable.<br>t | Rp. 6.000                                                 | menjadi Rp. 0, dan<br>mbol Bayar.                                                                               | tombol Ta        |
| Aaka pada halaman<br>Aetode Pembayaran<br>Multi Paymen<br>+Ta<br>Cash<br>Ovo | <b>Multi Payment</b> t<br>n menjadi enable.<br>t | Rp. 10.000<br>Rp. 6.000                                   | menjadi Rp. 0, dan<br>mbol Bayar.<br>()<br>()<br>()<br>()<br>()<br>()<br>()<br>()<br>()<br>()<br>()<br>()<br>() | tombol Ta        |

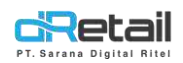

- Akan tampil pop up **Pembayaran Berhasil** dengan keterangan metode pembayaran **Multi Bayar.** Klik tombol **OK.** 

| C Han Suchemati  | 021203242           | -      |             |        |
|------------------|---------------------|--------|-------------|--------|
| 10 tanugal Order | 02-00-2022 - 11:30  | Produk |             |        |
| Melude Famb      |                     |        |             | :6.000 |
| The Total Here   | Pembayaran Berhasil |        |             |        |
| S Welter Pernisa | Nomor Order         |        | .4          |        |
|                  | Total               |        | 15.000      |        |
| Penanggung Ja    | Metode Pembayeran   |        | Multi Bayar |        |
| A suus           |                     | øк     |             |        |
|                  | HINI KESI           |        |             |        |
|                  | OID BILL            |        |             |        |
|                  | BAYAR               |        |             |        |
|                  | -Destroits          | Testal |             | 16,000 |

Pelunasan Multi Payment Pending Sebelum Settlement
 Pada pelunasan Multi Payments Pending sebelum settlement, langkahnya sama seperti sebelumnya dan di halaman Transaksi user masih bisa melakukan VOID.

| Transaksi - 001       | 45006              |          | Vo | X        |
|-----------------------|--------------------|----------|----|----------|
| Q mgi kumawani        | UZ1007342          | Produk   |    |          |
| Tariggal Order        | 02-03-2022 + 11:55 |          |    |          |
| III Metode Pembayaran | Pending            | TAKOYAKI |    | 1 17,000 |
| Total Item            | 1                  |          |    |          |
| \$ Waktu Pembayaran   | 5 Days 07/03/2022  |          |    |          |
| Penanggung Jawab      |                    |          |    |          |
| 8 suus                | Kasa               |          |    |          |
| PRINT                 | RESI               |          |    |          |
| VOID B                | IILL               |          |    |          |
| BAYA                  | R                  |          |    |          |
|                       |                    | Total    |    | 17.000   |

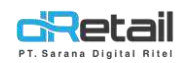

#### e. Pelunasan Multi Payment Pending Setelah Settlement

Untuk pelunasan **Multi Payment Pending** setelah settlement, pada halaman **Transaksi** tombol **VOID** tidak tersedia, sehingga user tidak bisa melakukan **VOID**.

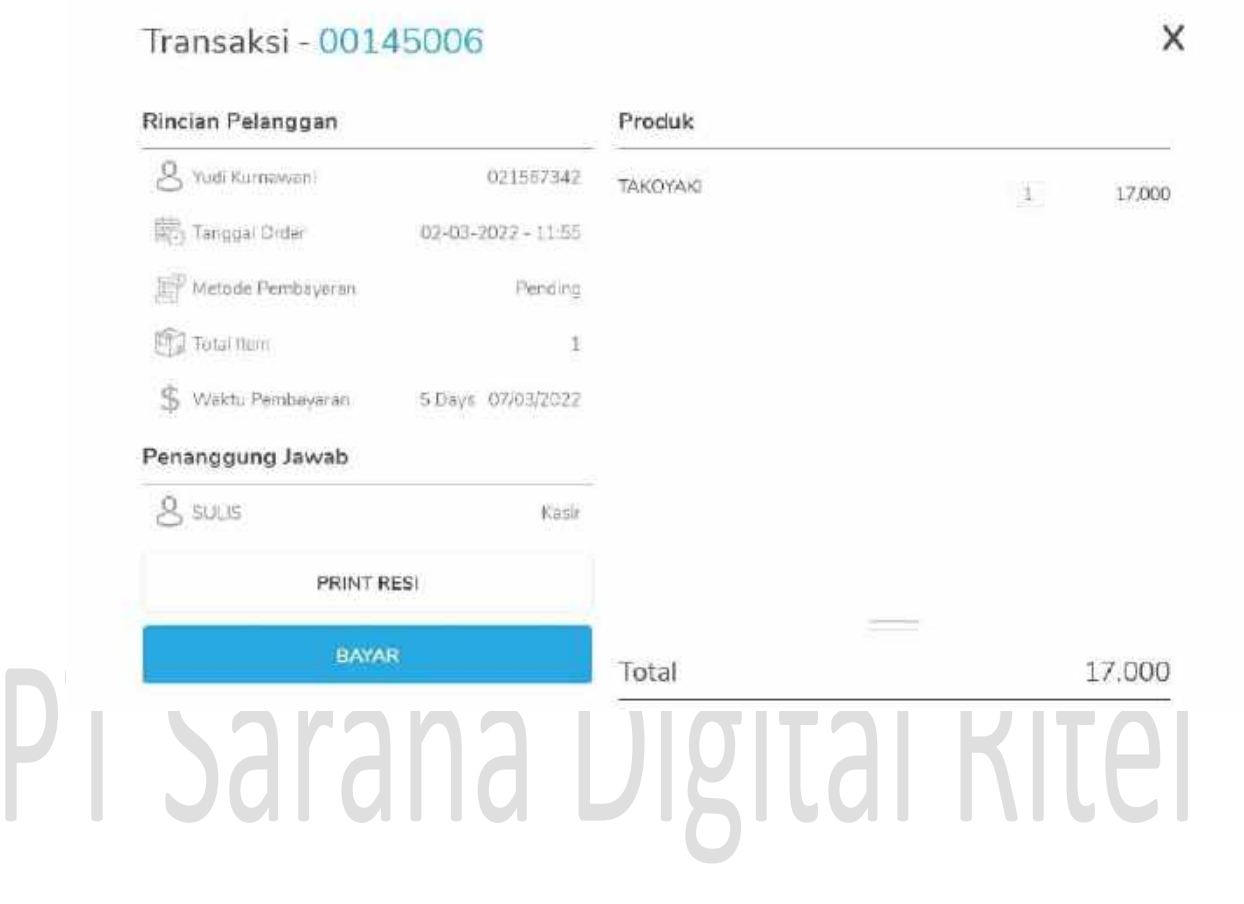

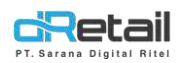

### 9. Perbaikan Resi Transaksi Normal

Pada versi sebelumnya, saat user melakukan transaksi normal, pada resi akan tertera kalimat **Sudah Bayar** dan **Sisa Bayar** dimana itu seharusnya terjadi pada saat user melakukan pelunasan pending. Pada perbaikan ini maka saat user melakukan transaksi normal pada resi hanya akan tertera **Subtotal, TOTAL,** dan **Cash.** Contohnya seperti berikut:

|      | ciRet                                                     | ail                               |
|------|-----------------------------------------------------------|-----------------------------------|
|      | BitArt Labs<br>Bangka Belitu                              | ng                                |
|      | Nomor Ref : 0014501<br>Tanggal : 04-03-2<br>Kasır : SULIS | 8<br>022 10:38:5                  |
|      | 3 TAKOYAKI                                                | 51.000                            |
| Card | Subtota)<br>TOTAL<br>Cash                                 | 51.000<br><b>51.000</b><br>51.000 |
| Jai  | Nomor pesanan                                             | : 16                              |

## Rite

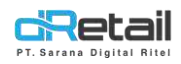

## 10. Perbaikan Pelunasan Pending dari Transaksi Multi Payment

Untuk melakukan pelunasan pending dari transaksi multi payment, ke halaman **Riwayat → Tertunda.** Kemudian pilih **Reff Number** transaksi sebelumnya.

| Transaksi | 23 Feb 2022 - 02 Mar 2 | 522 🗒 Pe    | ncarian     |                | 0          |
|-----------|------------------------|-------------|-------------|----------------|------------|
| lertunda. |                        |             |             |                |            |
| QRIS      | Tanggal Order          | Raff Number | Total Harga | Nama Pelanggan | Order Tipe |
|           | 01-03-2022 - 10:37     | 00145001    | 2.000       | Yudi Kamawani  | Dine In    |
|           | 01-03-2022 - 14:47     | 00145003    | 2.000       | Yudi Kumawani  | Dine In    |
|           | 02-03-2022 - 11:55     | 00145006    | 17.000      | Yudi Kumawani  | Dine In    |
|           | 02-03-2022 - 12:07     | 00145001    | 58.000      | Yudi Kumawani  | Dine In    |
|           | 02-03-2022 - 12:11     | 00145003    | 28.000      | Yudi Kumawani  | Dine In    |
|           | 02-03-2022 - 12:13     | 00145004    | 16,000      | Yudi Kumawani  | Dine In    |
|           | 02-03-2022 - 12:20     | 00145005    | 15000       | Yudi Kamawani  | Dine to    |

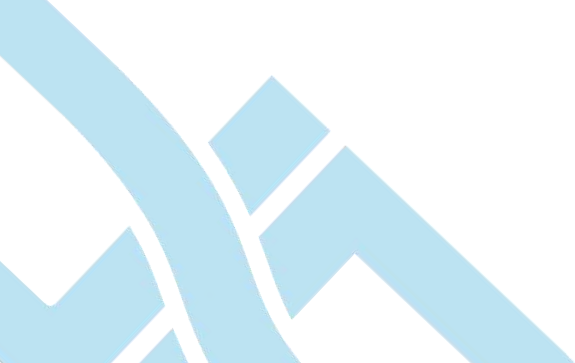

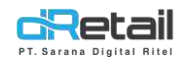

#### Pada halaman Transaksi tekan tombol BAYAR untuk melakukan pelunasan. \_

| Transaksi - 001     | 45005            |              |   | VOID |        |
|---------------------|------------------|--------------|---|------|--------|
| C Tudi Kumawan      | ~                | Desclute     |   |      |        |
| Tariggal Order      | 02-03-2022+12:20 | Froduk       |   |      |        |
| 1 Metode Pembayaran | Multi Payment    | BIHUN GORENG |   | 1    | 16,000 |
| Total Item          | 1                |              |   |      |        |
| \$ Waktu Pembayaran | 2                |              |   |      |        |
| enanggung Jawab     |                  |              |   |      |        |
| g suus              | Kasa             |              |   |      |        |
| PRINT               | RESI             |              |   |      |        |
| VOID B              | ILL              |              |   |      |        |
| BAYA                | R                | Tetal        | - |      | 16 000 |
|                     |                  | TULAI        |   |      | T0.000 |

0.0 Pada halaman Pembayaran akan tertera jumlah sisa pembayaran. Pilih jenis pembayaran sesuai keinginan customer, misal OVO. Klik tombol Lainnya → OVO → Bayar. 

| Pembaya       | ran      |               |           |                             | ×                 |
|---------------|----------|---------------|-----------|-----------------------------|-------------------|
| Tunei         | QRIS     | Kartu         | Lainnya   | (a)<br>Anggata Yudi Kumawan | ī                 |
| Daftar pembay | yaran    |               |           | 🖾 Email                     |                   |
| Entertain     | Transfer | Transfer Room | Voucher   | 💮 SMS                       |                   |
|               |          |               |           | 🕑 Whatsapp                  |                   |
| Compliment    | Cashbac  | O GrabRewards | ovo       | 🗊 Cetak Resi x 🖃            | 0 0 00            |
|               |          |               | $\square$ | Total                       | Rp. 6.000<br>Rp.0 |
| Link<br>Aja!  |          | ODANA         | Coost     | Multi Bayar                 | Bayar             |
|               |          | -0            |           |                             |                   |

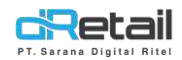

#### - Maka akan tampil pop up **Pembayaran Berhasil.** Klik **OK.**

| Q that succession |                     | Produk |             |        |
|-------------------|---------------------|--------|-------------|--------|
| Tanggal Order     | 02-00-2022 - 12/20  | -      |             |        |
| I Melude Panis    |                     |        |             | 16.000 |
| The Tana Inev     | Pembayaran Berhasil |        |             |        |
| S Welling Plends  | Nomor Order         |        | 5           |        |
|                   | Total               |        | 15000       |        |
| Penanggung Ja     | Metode Pembayeran   | 9      | dulti Bayar |        |
| Bisuus            |                     | ΘK     |             |        |
|                   | HINI KESI           |        |             |        |
|                   | YOID BILL           |        |             |        |
|                   | BAYAR               |        |             |        |
|                   |                     | Total  |             | 16.000 |
|                   |                     |        |             |        |
|                   |                     | INCITO |             |        |

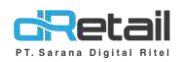

## 11. Perbaikan Cetak Settlement Ulang

Pada versi sebelumnya ketika user melakukan cetak settlement ulang, hasilnya akan seperti ini:

ABANDAI CIANJUR Jl. Clanjur --Shift Report Settlement----OP : jangan Billing : 2 ReportNo : 22-0028 First Login : 2022-02-21 09:30 15Start : 21-02-22 09:30:51 End : 21-02-22 10:08:23 --Dept:Item with WIP 7 7 100 -JET COAS DOTER RIDE KARAAGE DDAYAM HOT 2.4 1 2.400 PT Sa it 3.1 8 Total 00--SUMMARY SALES--ITEM SALES COPENDAYARAN FIUTANG 2010C81 2.1 10.8 13.7 HETHOD OF PAYMENT 100 N B D CASH

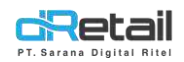

Setelah dilakukan perbaikan maka hasil cetak ulang settlement akan menjadi seperti ini:

-SHITT Report Settlement---DP : hanavoid Billing : 2 ReportNo : 22-0025 First Login : 04-03-22 11:25:10 Start : 04-03-22 11:25:10 End : 04-03-22 11:28:00 J ------SUMMARY SALES-ITEM SALES 65.000 TAX 120 Total 65.120 METHOD OF PAYMENT CASH 65, 120 Total 65,120 -----JENIS PEMESANAN--DINE IN 65.120 Total 65.120 ----VOID-Void Bill 0 Void Item 0 Total 0 Total Omset 65.120 Total Qty Item Penjualan 6 21 Total Settlement Cash 65.120 100.000 Jumlah Uang 34.880 Selisih Uang

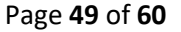

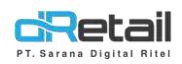

## 12. Perbaikan Data Tax Service per Item Jika Transaksi dari Meja dan dikenakan Diskon

Untuk membuat transaksi dimana item dikenakan tax service dan transaksi dari meja lalu dikenakan diskon, langkahnya sebagai berikut:

Atur besaran tax pada backoffice, di halaman Menu → Tax. Lalu pilih Type of Tax, misal Pajak 10%.

| Dashboard                                         | 1   | TAX      |                       |         |             |         |                                           |               |
|---------------------------------------------------|-----|----------|-----------------------|---------|-------------|---------|-------------------------------------------|---------------|
| Membership                                        | *   |          |                       |         | Search      | 5       |                                           |               |
| 1 Menu                                            | -   | 6        |                       |         | - 22        | 12221   |                                           |               |
| > Category                                        |     | No.      | Type of Tax           | Taxetta | Tana Avvary | Status. | Branch                                    | . A.          |
| <ul> <li>Modeler</li> </ul>                       |     | 3        | 19499 (1949)          | 10      | 116         | 501     | Carang Devic                              | -             |
| <ol> <li>New Modifier</li> </ol>                  |     | C        |                       |         |             |         |                                           |               |
| <ul> <li>Detail Itars</li> </ul>                  |     |          | Contervation          | -10     | 140         | 140     | Contra P200                               | - Alienteen 0 |
| <ul> <li>Pakat Itaru</li> </ul>                   |     | 2.       | Philipse 2019         | 10      | 150         | 0ia-    | Currine Autost.                           | Second 0      |
| > Taic                                            |     | - 62     | Page 124              | 12      | THE.        | No      | Game Autist Societudu Textingcomo Texting | Sautter a     |
| <ul> <li>Detynas:</li> <li>Duboid File</li> </ul> |     |          |                       |         |             |         |                                           |               |
| > Digital Menu                                    |     | 3        | The Party             |         | 196         | 78      | Owning                                    | Section       |
| Inventory                                         |     | .9       | 19446-075             | 29      | 715         | No      | Felicitativi Terliny                      | (telephen)    |
| Cash Activity                                     |     | (the set | ALC & LAR DA ANALYSIS |         |             |         |                                           |               |
| History                                           |     |          |                       |         |             |         |                                           |               |
| Report                                            |     |          |                       |         |             |         |                                           |               |
| Analyze                                           |     |          |                       |         |             |         |                                           |               |
| Settings                                          | -   |          |                       |         |             |         |                                           |               |
| c Pramo                                           |     |          |                       |         |             |         |                                           |               |
| QRIS                                              | 633 |          |                       |         |             |         |                                           |               |
| Flug-in                                           |     |          |                       |         |             |         |                                           |               |
| Billing.                                          | 800 |          |                       |         |             |         |                                           |               |
|                                                   | •0  |          |                       |         |             |         |                                           |               |

Lalu pilih cabang mana yang akan dikenakan **Tax**, kemudian tekan tombol **Save** untuk menyimpan data.

| -       |                                                                                                    |              |    |                       |
|---------|----------------------------------------------------------------------------------------------------|--------------|----|-----------------------|
| Type    | Pajak 10%                                                                                                   | ×            | 20 |                       |
| Take    | Away 💽                                                                                                    | Grab Connect |    | DIP Connect           |
| Central |                                                                                                    |              | -  |                       |
|         | ist of Branch<br>Cabang Dwst<br>Demo Testing                                                                | GoFood       |    | ShopeeFood All Bran   |
|         | Ist of Branch<br>Cabang Dwst<br>Demo Testing<br>Fasutofudo Testing<br>Game Artist<br>Goro Arena<br>Gudang A | GoFood       |    | ShopeeFood C All Bran |

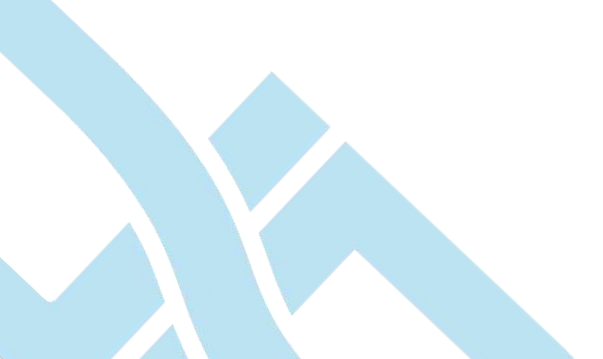

**c**Retail

MPOS dRetail

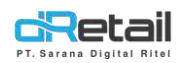

Atur besaran service pada backoffice, di halaman **Menu** → **Service**. Pilih service yang diingankan pada **Name of Service**, misal **Service 1**. Selanjutnya pilih item yang akan dikenakan service, klik tombol **Select Item**.

| BitArt Labs                                              | =          |               |                 |           |                                             | 6 🖶                            | HANA HANIFAH, Su<br>Staff 13 : 1544 | per Adenin – |
|----------------------------------------------------------|------------|---------------|-----------------|-----------|---------------------------------------------|--------------------------------|-------------------------------------|--------------|
| MPDS Account                                             | fing)<br>T | SERVICE       |                 |           |                                             |                                |                                     |              |
| Company Setup                                            |            |               |                 |           | Search                                      |                                |                                     |              |
| 71 Menu                                                  | -          | 1000          |                 |           | 2040-02-02-02-02-02-02-02-02-02-02-02-02-02 |                                |                                     |              |
| > Category                                               |            | No. 9         | Name of Service | Constated | Tates Away Service                          | Report                         | -                                   |              |
| <ul> <li>Modeler</li> </ul>                              |            | 3             | Trace Sinter    | 1         | Man                                         | Likers takeney                 | Education                           |              |
| s New Modifier                                           |            | 3             | Second.         | 5         | The                                         | Oness Realing                  | Senat for                           |              |
| <ul> <li>Detail Itam</li> <li>Pokat Itam</li> </ul>      |            |               | Tar wear (21)   | 0         | .Mit:                                       | Rewritish Testingdonel Testing | -                                   |              |
| > Tox                                                    |            | (4            | Toop hand       |           | 16.                                         | Catholic Devic                 | <b>Silver</b> In                    |              |
| > Service                                                |            |               | Secol.          | 5         | 5                                           | Catting Dwit                   | -                                   | <b>.</b>     |
| <ul> <li>Diploid file</li> <li>Diploid Manuel</li> </ul> | J          |               |                 |           |                                             |                                |                                     |              |
|                                                          |            | Acount 1 in t | a subject       |           |                                             |                                |                                     |              |
| 5 Cash Artivity                                          |            |               |                 |           |                                             |                                |                                     |              |
| History                                                  |            |               |                 |           |                                             |                                |                                     |              |
| Report                                                   |            |               |                 |           |                                             |                                |                                     |              |
| C Analyze                                                |            |               |                 |           |                                             |                                |                                     |              |
| o Settings                                               | -          |               |                 |           |                                             |                                |                                     |              |
| C Promo                                                  |            |               |                 |           |                                             |                                |                                     |              |
| CRIS                                                     | 200        |               |                 |           |                                             |                                |                                     |              |
| n. Plug-in                                               |            |               |                 |           |                                             |                                |                                     |              |
| Billing.                                                 | 000        |               |                 |           |                                             |                                |                                     |              |
|                                                          | •          |               |                 |           |                                             |                                |                                     |              |
|                                                          |            |               |                 |           |                                             |                                |                                     |              |
|                                                          |            |               |                 |           |                                             |                                |                                     | 0            |
|                                                          |            |               |                 |           |                                             |                                |                                     |              |

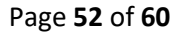

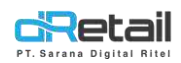

Akan tampil pop up **Select Item,** silakan pilih kategori dan item yang akan dikenakan service lalu tekan tombol **Save** untuk menyimpan.

| Sort By Category                                                               | List item                                                                                                    | Unselect All It |
|--------------------------------------------------------------------------------|----------------------------------------------------------------------------------------------------|-----------------|
| Saweb Category                                                                 | Search Item                                                                                                    |                 |
| All Category                                                                   | All.item                                                                                                    |                 |
| Atbum Antar Capat Antar Capat Antar Capat Antar Capat Del/v Beverages Brownles | U Hana 1/5 Times<br>Mantul Jaya<br>Coba Grab<br>Hana 1143235 →1)*0)(<br>Hanpers - Happy Tumm<br>Ø Rituri Gareng |                 |

Pada halaman **Penjualan** di tablet, pilih item yang telah dikenakan tax service. Lalu tambahkan **Diskon**, misal Rp. 1.600. Selanjutnya pilih meja customer, klik tombol **Meja**.

| Q Feedarian.                   |                                       |                                 |                                       |                                                                                                    | Analian Masilan Man           | a relavajar  |
|--------------------------------|---------------------------------------|---------------------------------|---------------------------------------|----------------------------------------------------------------------------------------------------|-------------------------------|--------------|
| C ALBUM                        |                                       |                                 |                                       |                                                                                                    | T He 25 1                     | 始            |
|                                | BIHUN                                 | CAPPLICHO                       |                                       | CANE.                                                                                                    | Dattar Pesarian 🛞             | Dint In      |
| LE MINERALE<br>Fa. 1           | GORENG<br>Rp. 16:000                  | ESMALL)<br>Pb. 5.000            | COBA GRAB<br>Rp. 60.000               | Rp 14.000                                                                                                    | BIHUN GORENG                  | 1 16 000     |
| FDOD<br>BEVERAGE 1.<br>Fp. 123 | HAMPERS -<br>HAPPY TUMM<br>Rp. 00 002 | HANA 1/5<br>TIMES<br>Ro. 87.000 | HANA 11432<br>35_++))*0((<br>3p. 7000 | ITEM SHOPEE<br>Rp: 800                                                                                                    |                               |              |
|                                | -                                     | 100                             |                                       |                                                                                                    |                               |              |
| ITEM SHOPEE                    | and a second                          | KACANG                          | MAKANAN                               | and the second second s | Skibtotal                     | 16.000       |
| 2<br>Ro. 16.000                | Rp. 2 COO                             | Fp 1000                         | 1/2 RAHASIA<br>Rp. 1 D02              | Rp 122.111                                                                                                    | Evideon<br>Paula: 1296 (1296) | 1,000        |
|                                |                                       |                                 |                                       | ·                                                                                                    | Subtobal PPOB                 | 0            |
| -                              | A A A                                 |                                 |                                       |                                                                                                    | Pernta: atar                  | 6            |
| NASI ALA<br>CARTE              | TAKOYAKI                              | TORA CAFÉ<br>CAÁÁPUCINO         |                                       |                                                                                                    | Kuantitas                     | 1            |
| <br>R9. 7.000                  | Fp) 12,000                            | Rg 7,000                        | s                                     | 1040 (Martin                                                                                                    |                               | COLUMN A NO. |

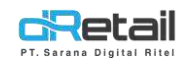

#### Pilih meja yang diinginkan, misal meja 2.

| Accession 172                                  | 2<br>recenter 10/2                          | g<br>Japantice 0/2                                      |                                                                                              |                                               |
|------------------------------------------------|---------------------------------------------|---------------------------------------------------------|----------------------------------------------------------------------------------------------|-----------------------------------------------|
| 5<br>rejensi 1/4                               | 10. minima<br>2                             | E<br>Nacaziju: u / *                                    | Sin<br>Cashier                                                                               |                                               |
| dRetail 1                                      | 2 3 4                                       | 5 6 🛆                                                   | Welcome                                                                                      | 1                                             |
| Tekan tombol SIMPAN u                          | ıntuk menyimpan or                          | deran.                                                  | tal Dit                                                                                      |                                               |
| ALBUM                                          | RG (SMALL)<br>1000 BL 5000                  | COBA GRAB<br>R: 50,000<br>Re 14,000                     | T 2 65 1<br>Datar Pesanan 🕥                                                                  | Cline In                                      |
| ROCO HAIP<br>BEVERAGE 1 HAPP<br>Ro. 123 Rp. DC | PERS - HANA J/B<br>Y TUMM<br>1002 Ro 87.000 | HAMA 11432<br>35,-+))*()()<br>Rp. 7000<br>Rp. 800       | BIHUN GORENG 1                                                                               | 16.000                                        |
| Ra. 16 000 RUS M                               | KACANC<br>SANGRAI<br>BO 1000                | MAKANAN<br>1/2 RAHASIA MANTUL IAYA<br>Rp 1002 Rp 102121 | Swithotal<br>Clipicon<br>Page: 1296 (1296)<br>Swithotal FP-0 B<br>Pacetau Istan<br>Kuunditas | 16.000<br>1.000<br>1.728<br>0.<br>0<br>0<br>1 |
| Retail 1                                       | 2 - 3 - 4                                   | • Q 🗏                                                   | SIMPAN                                                                                       | 0                                             |

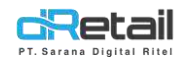

#### Akan tampil pop up Berhasil, lalu tekan OK.

| Q Fenaries.               |                                |            | General Manufactor Remotor                                                                                                    | angen (D)    |
|---------------------------|--------------------------------|------------|----------------------------------------------------------------------------------------------------|--------------|
| C ALBUM                   |                                |            |                                                                                                    |              |
|                           |                                | V and N    | I                                                                                                    | <u>Kin</u> ) |
|                           | EAPPUONO<br>S EMALLI CODA GRAD |            | Gallar Pecenan 🛞                                                                                                    | Dime.in      |
| Fig. 1                    | 00 Ru 5000                     | $\bigcirc$ | EIHUN GORENG 1                                                                                                    | 16.000       |
| Read Provide              | HAMA SH                        | (Retail    |                                                                                                    |              |
| BEVERAGE 1                | DIMM THES<br>02 Buil87.000     | Berhasil   |                                                                                                    |              |
|                           |                                | OK         |                                                                                                    |              |
| ITEM SHOPEE               | KACANG                         |            | Ski Dictal                                                                                                    | 10 00C       |
| 2 RHS 646                 | BU SANGRAL 1/2 RAHASIA         | MANTUL AYA | Cicker                                                                                                    | 1,500        |
|                           |                                |            | Paper 12% (12%)                                                                                                    | 1.728        |
| III III                   |                                |            | S-CONTRACTOR                                                                                                    |              |
| NASTALA                   | TORA CARE                      |            | Contract of the second second s | .0           |
| CARTE TAUTON              | CALIFICINO                     |            | NUMBER                                                                                                    | *            |
| dRetail 1                 |                                |            | SIMPAN                                                                                                    | 6            |
| Q markin                  |                                | G          | Degree The any spins for                                                                                                    |              |
|                           |                                | -          | T: OI                                                                                                    | atto         |
|                           | No States                      |            | tatic tesses (3)                                                                                                    | Direc in     |
| TALL TRACT                |                                |            |                                                                                                    |              |
|                           | Pembayaran Berhasil            |            | - <u>.</u>                                                                                                    | 16.000       |
| Noto RAM                  | Nomor Order                    |            | -4                                                                                                    |              |
| novinace 1. Harr          | Total                          |            | 16128                                                                                                    |              |
| Concernance Second        | Metode Pembayaran              |            | Multi Bayar                                                                                                    |              |
|                           |                                | 100        |                                                                                                    |              |
| THURSDAY IN THE           |                                | 0K         |                                                                                                    |              |
| Destruction of the second |                                |            |                                                                                                    | 1000         |
|                           | and the second second second   |            | 1740-1224 (1224)                                                                                                    | 3.738        |
|                           | A 1                            |            | Inches (VO)                                                                                                    |              |
|                           | TORA CAFE<br>CAALPUCINO        |            |                                                                                                    | 1            |
| cRetail 1                 | 2 31 4 35                      | A IE       | SIMPAN                                                                                                    | 0            |

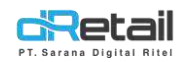

#### Untuk melakukan pembayaran transaksi pada meja sebelumnya, tekan pada ikon Meja.

| <b>Q</b> Fenciarian,                                                          |                                                                                                    | e 🔘                       | Masilan Nama Feloregan |
|-------------------------------------------------------------------------------|----------------------------------------------------------------------------------------------------|---------------------------|------------------------|
| ALBUM                                                                         | CAPPUCHO<br>(SMALL)<br>Bij 5000 FL SC.000                                                                                                    | Cafer Pesan<br>Rp. 14.000 | refs 1 🖶               |
| FOOD<br>BEVERAGE 1<br>Fo. 123<br>R0. 00 002                                   | HANA 1/5<br>TIMES<br>Ro. 87.000<br>HANA 11432<br>3%,-*))*(H(<br>Rp. 7000                                                                                                    | ITEM SHOPEF<br>Pp: 800    |                        |
| NASI ALA<br>CARTE<br>Ro. 2000<br>NASI ALA<br>CARTE<br>Ro. 2000<br>Fiji D. 000 | КАСАКАЙ         МАКАКАЙ           Sanorati         1/7 канасакай           For 1000         1/2 канасакай           Torka Café         2000           Torka Café         1/2 канасакай           Rp. 1002         1/2 канасакай                                                                                                    | MANTUL IAYA<br>Rp 103-101 | TEFAL Ro.0             |
| Pilih meja yang tela                                                          | h membuat orderan.                                                                                                    | Nigital                   | Ditul                  |
| Economic 172                                                                  | 2<br>Non-In-Lift                                                                                                    | 3 2 0 2                   |                        |
| 5<br>.rejente 51/4                                                            | аланы на<br>1993 година<br>1993 година<br>1993 година<br>1993 година<br>1993 година<br>1993 година<br>1993 година<br>1994 година<br>1994 годи 1994 годи 1994 годи 1994 година<br>1994 годи 1994 | G<br>posision of 4        | Cashier                |
|                                                                               |                                                                                                    | Welcome)                  |                        |
| dRetail 1 2                                                                   | ्यः <4: <b>5</b>                                                                                                    | • △ ≔                     | 😡 💷 1                  |

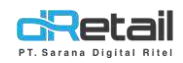

#### Pilih Rincian Order untuk melakukan pembayaran.

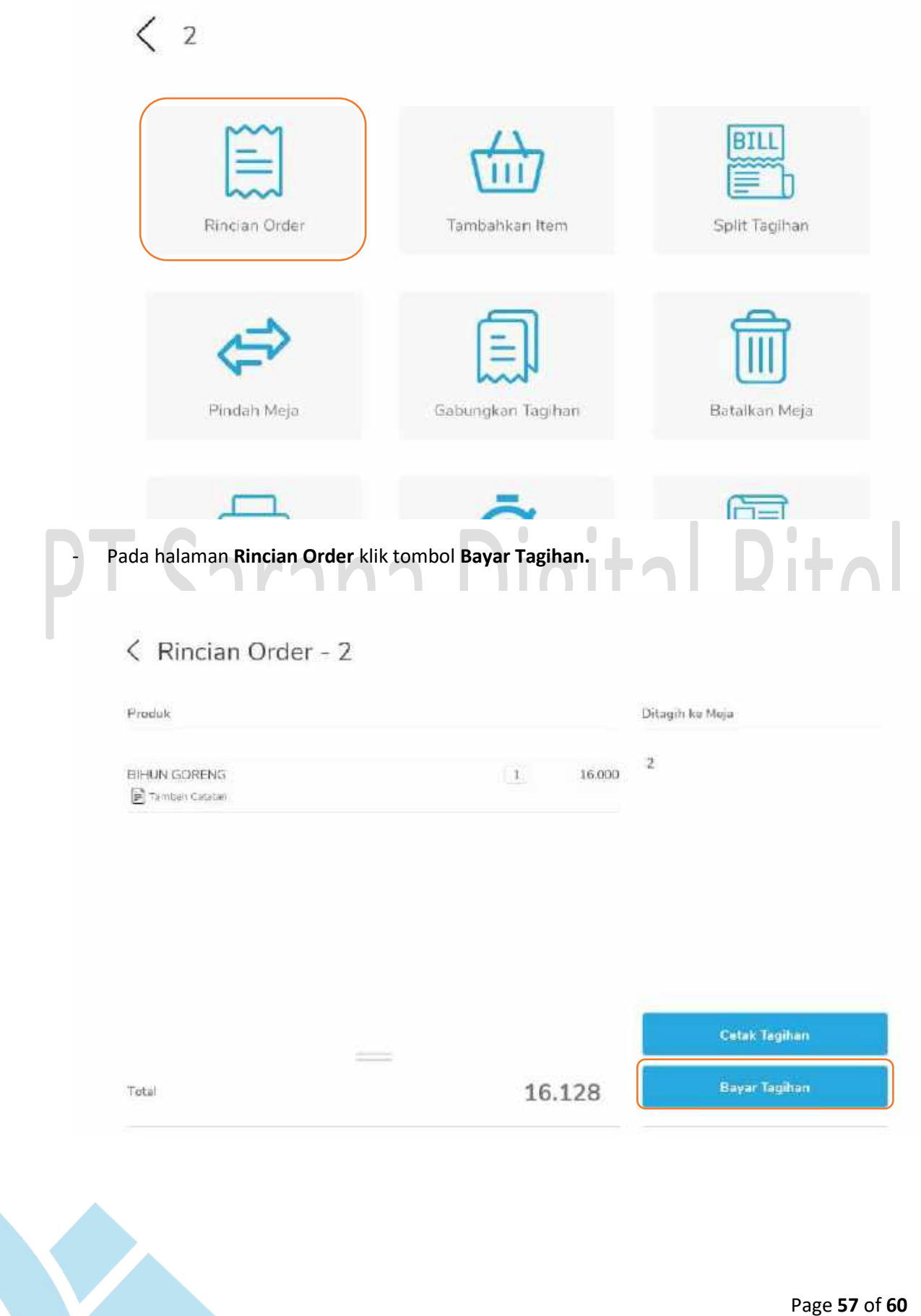

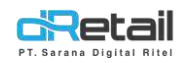

- Pada halaman Pembayaran pilih jenis pembayaran, misal Tunai. Lalu klik tombol Bayar.

| Tunai                                                                            | QRIS                                                                                              | Kartu                                   | Lainnya         | (d)<br>Anopita Masukan Na                                   | ma Pelanggan         |
|----------------------------------------------------------------------------------|---------------------------------------------------------------------------------------------------|-----------------------------------------|-----------------|-------------------------------------------------------------|----------------------|
| Jumlah Dang Tu                                                                   | inai :                                                                                            |                                         | 20.000          | 🖾 Email                                                     | a                    |
| 20.000                                                                           | 50.000                                                                                            | 100.000                                 |                 | SMS                                                         | C                    |
|                                                                                  |                                                                                                   |                                         |                 | 😟 Whatsapp                                                  | a                    |
|                                                                                  |                                                                                                   |                                         |                 | 🗊 Cetak Resi x 💡                                            |                      |
|                                                                                  |                                                                                                   |                                         |                 | Total                                                       | Rp. 16.12<br>Rp. 3.8 |
|                                                                                  |                                                                                                   |                                         |                 | Multi Bayar                                                 | Bayar                |
| kan tampil po<br>K.                                                              | p up <b>Pembay</b>                                                                                | yaran Berhasi                           | l, dengan total | pembayaran Rp. 16                                           | 5.128. Klik ton      |
| kan tampil po<br>K.<br>< Rinciar                                                 | p up Pembay<br>Order – 2                                                                          | yaran Berhasi                           | l, dengan total | pembayaran Rp. 16                                           | 5.128. Klik ton      |
| kan tampil po<br>K.<br>Kincian                                                   | p up Pembay<br>Order - 2                                                                          | varan Berhasi                           | l, dengan total | pembayaran Rp. 16                                           | 5.128. Klik ton      |
| kan tampil po<br>K.<br>C Rincian<br>Freesk                                       | p up Pembay<br>1 Order – 2<br>Pembayar                                                            | yaran Berhasi<br>Pan Berhasil           | l, dengan total | pembayaran Rp. 16                                           | 5.128. Klik ton      |
| kan tampil po<br>K.<br>C Rincian<br>Prosek<br>Eneturi GORENG<br>E Tentile Cotrae | p up <b>Pembay</b><br>Order – 2<br>Pembayar<br>Nomor Orde                                         | yaran Berhasi<br>Tan Berhasil           | l, dengan total | pembayaran Rp. 16                                           | 5.128. Klik ton      |
| kan tampil po<br>K.<br>K.<br>Rincian<br>Provak<br>Provak                         | p up Pembay<br>1 Order – 2<br>Pembayar<br>Nomar Orde<br>Total<br>Metode Pem                       | varan Berhasi<br>P<br>ran Berhasil      | l, dengan total | pembayaran Rp. 16                                           | 5.128. Klik ton      |
| kan tampil po<br>K.<br>K.<br>Fronk<br>Fronk<br>Fronk<br>En fan Soleting          | p up Pembay<br>1 Order – 2<br>Pembayar<br>Nomor Orde<br>Total<br>Metode Pem<br>Bayar              | varan Berhasi<br>P<br>ran Berhasil      | l, dengan total | pembayaran Rp. 16<br>16<br>128<br>Cash<br>20.000            | 5.128. Klik ton      |
| kan tampil po<br>K.<br>K.<br>Rincian<br>Freesk<br>Breezk<br>Breezk<br>SORFIXG    | p up Pembay<br>Order – 2<br>Pembayar<br>Nomar Orde<br>Total<br>Metode Pem<br>Bayar<br>Kembalian   | varan Berhasi<br>P<br>ran Berhasil<br>r | l, dengan total | pembayaran Rp. 16<br>4<br>16128<br>Cesh<br>20.000<br>3.872  | 5.128. Klik ton      |
| kan tampil po<br>K.<br>C Rincian<br>Fronsk<br>En Alty GORFING<br>Tanhai Estras   | p up Pembay<br>n Order – 2<br>Pembayar<br>Nomar Orde<br>Total<br>Metode Pem<br>Bayar<br>Kembalian | varan Berhasi                           | l, dengan total | pembayaran Rp. 16<br>4<br>16 128<br>Cash<br>20 000<br>3 B72 | 5.128. Klik ton      |

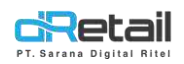

Pada versi sebelumnya data yang dikirim ke server adalah item yang dikenakan pajak dan service, seharusnya pajak sudah berkurang karna dikenakan diskon bill. Pada versi ini data pajak dan service yang dikirim ke server sudah berdasarkan perhitungan setelah dikenakan diskon bill. Dapat dilihat pada backoffice di halaman Dashboard → Summary, pada Total Transactions nilainya sudah sama dengan Pembayaran pada tablet.

| statute =                                 |                                                                                                    |                                       |                |             | 6 10                     | to the sweet of the second |
|-------------------------------------------|----------------------------------------------------------------------------------------------------|---------------------------------------|----------------|-------------|--------------------------|----------------------------|
|                                           |                                                                                                    |                                       |                |             |                          |                            |
| B Gautesant +                             | -alifabri                                                                                                    | · · · · · · · · · · · · · · · · · · · | 2.344          | 3. Marriel  | Manual States            | 1.0                        |
| a Terrere                                 |                                                                                                    |                                       |                |             |                          |                            |
| <ul> <li>Definition</li> </ul>            |                                                                                                    |                                       |                |             |                          |                            |
| Claim Company                             | w note Owt                                                                                                    |                                       |                |             |                          |                            |
| 6. Gaugeby tain                           |                                                                                                    |                                       |                |             |                          |                            |
| <ul> <li>Salashy Gelleyres</li> </ul>     | and the second second se                                                                                                    |                                       | nome Lhart     |             |                          |                            |
| a class to chall a                        | · ranalasymaat                                                                                                    |                                       |                |             |                          |                            |
| BabH                                      |                                                                                                    |                                       |                |             |                          |                            |
| Sofurge                                   |                                                                                                    |                                       |                |             |                          |                            |
| (Game                                     | her                                                                                                    | 2                                     |                |             |                          |                            |
| <ul> <li>Balan By Scapayor</li> </ul>     |                                                                                                    |                                       |                |             |                          |                            |
| Link by 280 area 6.                       | 1                                                                                                    |                                       |                |             |                          |                            |
| Course Tax                                |                                                                                                    | 1 1                                   |                |             |                          |                            |
| Salacity Onesite                          | (n)                                                                                                    |                                       |                |             |                          |                            |
| <ul> <li>mgstal Province</li> </ul>       |                                                                                                    | 1 1                                   |                |             |                          |                            |
| Contributing .                            | A REAL PROPERTY OF THE PROPERTY OF THE PROPERT | 1 1 1 1 1 1 1 1 1 1 1 1 1 1 1 1 1 1 1 |                | S 10 1 1    | ALCONT & ST              | 1                          |
| Annound in Dated                          |                                                                                                    |                                       |                |             |                          |                            |
| Annotation and                            |                                                                                                    |                                       |                |             |                          |                            |
| <ul> <li>Themas the Walking</li> </ul>    | Transaction (Justitity                                                                                                    | Table Transantine:                    |                | : Average 7 | Taxaadiina aa idaa       |                            |
| <ul> <li>Lopes by Claims Zypes</li> </ul> |                                                                                                    |                                       |                | 112110      |                          |                            |
| . Aturcidae                               | 1                                                                                                    |                                       | Rp 16.135      |             | Rp 16.128                |                            |
| Conservicion +                            | Travit Re. Gautte                                                                                                    |                                       | Fild Trapelica |             | the spin interaction per | 5                          |
| Hormannia                                 |                                                                                                    |                                       |                |             |                          |                            |

## PT Sarana Digital Ritel

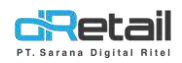

## 13. Perbaikan Data Service dan Diskon Per Item Jika dilakukan Void

Setelah selesai melakukan transaksi item yang dikenakan service dan diskon, lalu dilakukan **VOID** pada transaksi tersebut maka data service dan diskon per item yang dikirim ke server sudah bernilai minus (-). Pada versi sebelumnya data yang dikirim ke server masih bernilai plus (+).

# PT Sarana Digital Ritel